# Computer Applications Word Processing

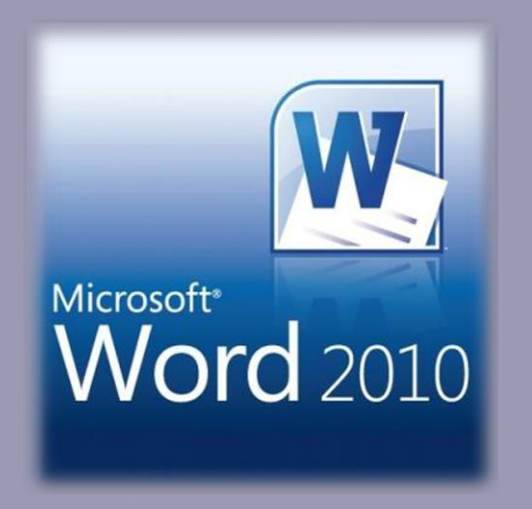

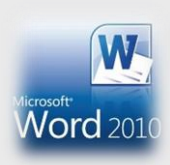

## **Word Processing**

Create – edit – save – print document

#### Create

Single and multiple-page documents Title page – Contents – Body – Reference

#### • Edit

Decide margins – header/footer – page numbers Center title – align text – line spacing – page break Format bulleted/numbered lists – use Spell check

#### · Save

Flash drive – hard drive – cloud service Word.docx – PDF file – plain text

## **Online Curriculum**

| Webclass.org wet                                                                                                    | b-based handouts and resources                             |
|----------------------------------------------------------------------------------------------------|------------------------------------------------------------|
| Home Computer Apps Keyboarding iPad Basics Digital Storytelling Pod                                                                                                    | casting Webinars 🔢                                         |
| Why online andouts                                                                                                    | PDF Handouts                                               |
| Education a training via the internet are growing rapidly. Easy accessibility in home or school makes Internet handouts a viable alternative to hardcopy handouts. These PDF handouts can be accessed any | Comic Life<br>Download within EPISD<br>Download from Plasq |
| time and from anywhere using any type of Internet connection.                                                                                                    | Diacritical Marks                                          |
| The Adeks DDE formet is used for all online                                                                                                    | EasyTech                                                   |
| handouts, permitting fast download time plus<br>accessibility on both Windows and MAC Online                                                                                                    | Eduphoria login<br>Quick Start<br>Teacher Guide            |
| platforms when using Adobe Reader. Many                                                                                                    | Excel 2007                                                 |
| downloads, especially the Apple iPad.                                                                                                    | iPad Apps by Content Area<br>Language Arts<br>Math         |
| Webclass provides                                                                                                    | Science                                                    |
| 1. Workshop handouts available anytime, anywhere using any                                                                                                    | Social Studies<br>Special Learning Needs                   |
| mobile device permitting PDF downloads.                                                                                                    | iPad Basics                                                |

## **Online Curriculum**

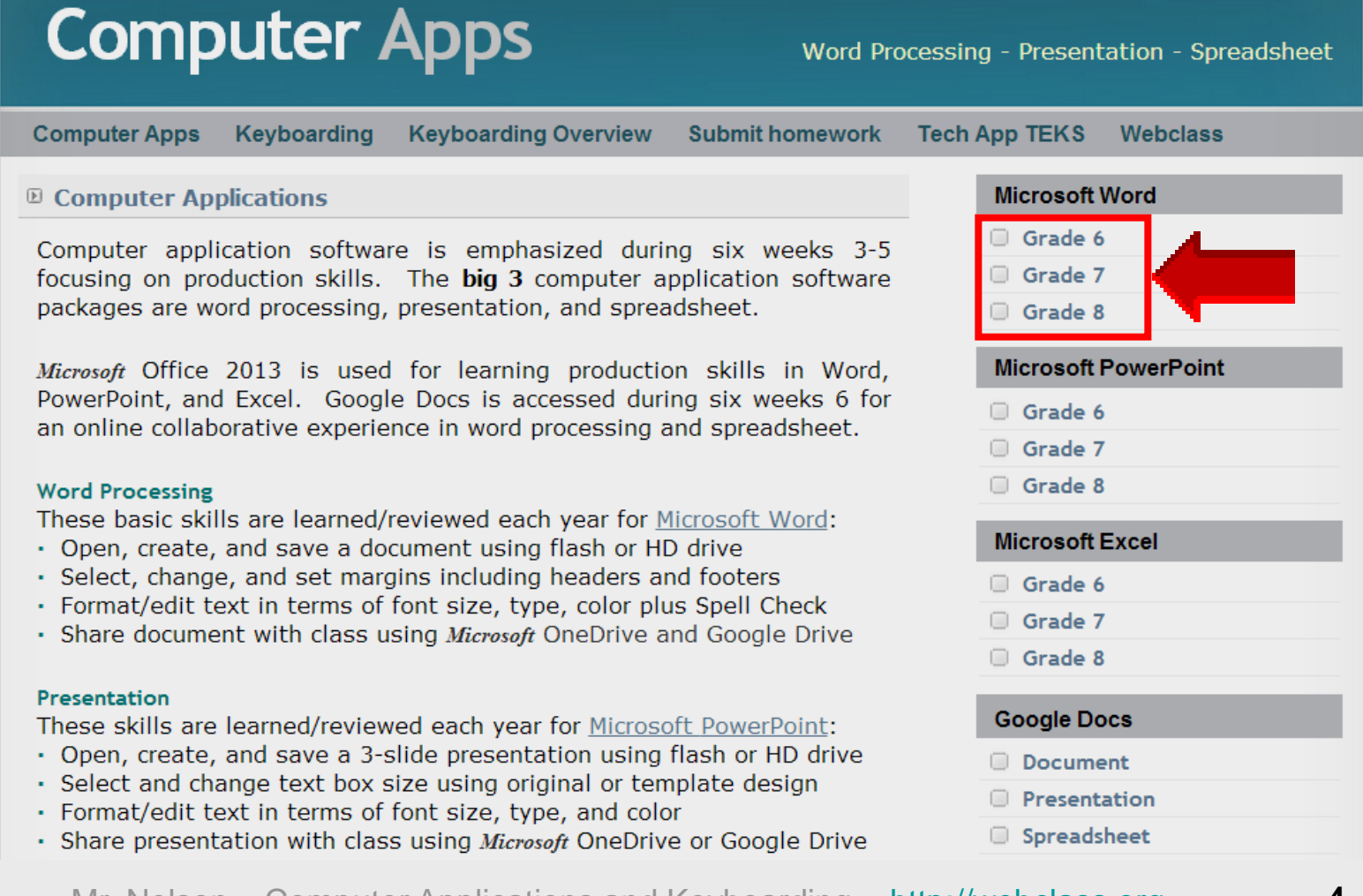

Mr. Nelson – Computer Applications and Keyboarding – <u>http://webclass.org</u>

4

#### **Online Handouts**

| Computer Apps                                                                                                    | Word Processing - Presentation - Spreadsheet                                                                   |
|----------------------------------------------------------------------------------------------------|----------------------------------------------------------------------------------------------------|
| Computer Apps Keyboarding Keyboarding Overview Submit ho                                                                                                    | omework Tech App TEKS Webclass                                                                                 |
| Computer Applications                                                                                                    | Microsoft Word                                                                                                 |
| Computer application software is emphasized during six we focusing on production skills. The <b>big 3</b> computer application packages are word processing, presentation, and spreadsheet.                                                                                                    | eeks 3-5<br>software Grade 6<br>Grade 7<br>Grade 8                                                             |
| <i>Microsoft</i> Office 2013 is used for learning production skills in PowerPoint, and Excel. Google Docs is accessed during six wee an online collaborative experience in word processing and spreads                                                                                                    | n Word,<br>eks 6 for<br>sheet.<br>Grade 6<br>Grade 7                                                           |
| <ul> <li>Word Processing</li> <li>These basic skills are learned/reviewed each year for <u>Microsoft W</u></li> <li>Open, create, and save a document using flash or HD drive</li> <li>Select, change, and set margins including headers and footers</li> <li>Format/edit text in terms of font size, type, color plus Spell Che</li> <li>Share document with class using <i>Microsoft</i> OneDrive and Google</li> </ul>   | Ord:       Grade 8         Microsoft Excel       Grade 6         eck       Grade 7         Drive       Grade 8 |
| <ul> <li>Presentation</li> <li>These skills are learned/reviewed each year for <u>Microsoft PowerPo</u></li> <li>Open, create, and save a 3-slide presentation using flash or HE</li> <li>Select and change text box size using original or template designed.</li> <li>Format/edit text in terms of font size, type, and color</li> <li>Share presentation with class using <i>Microsoft</i> OneDrive or Google</li> </ul> | bint:<br>D drive<br>gn Document Presentation e Drive Spreadsheet                                               |

5

# Computer Applications Word Processing

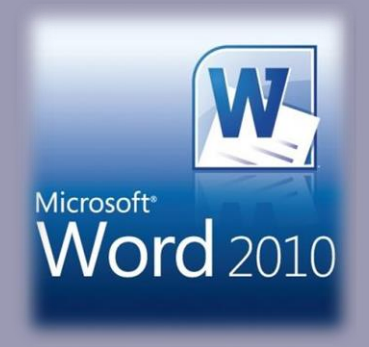

#### **Open Word**

#### Start Menu – select Microsoft Word

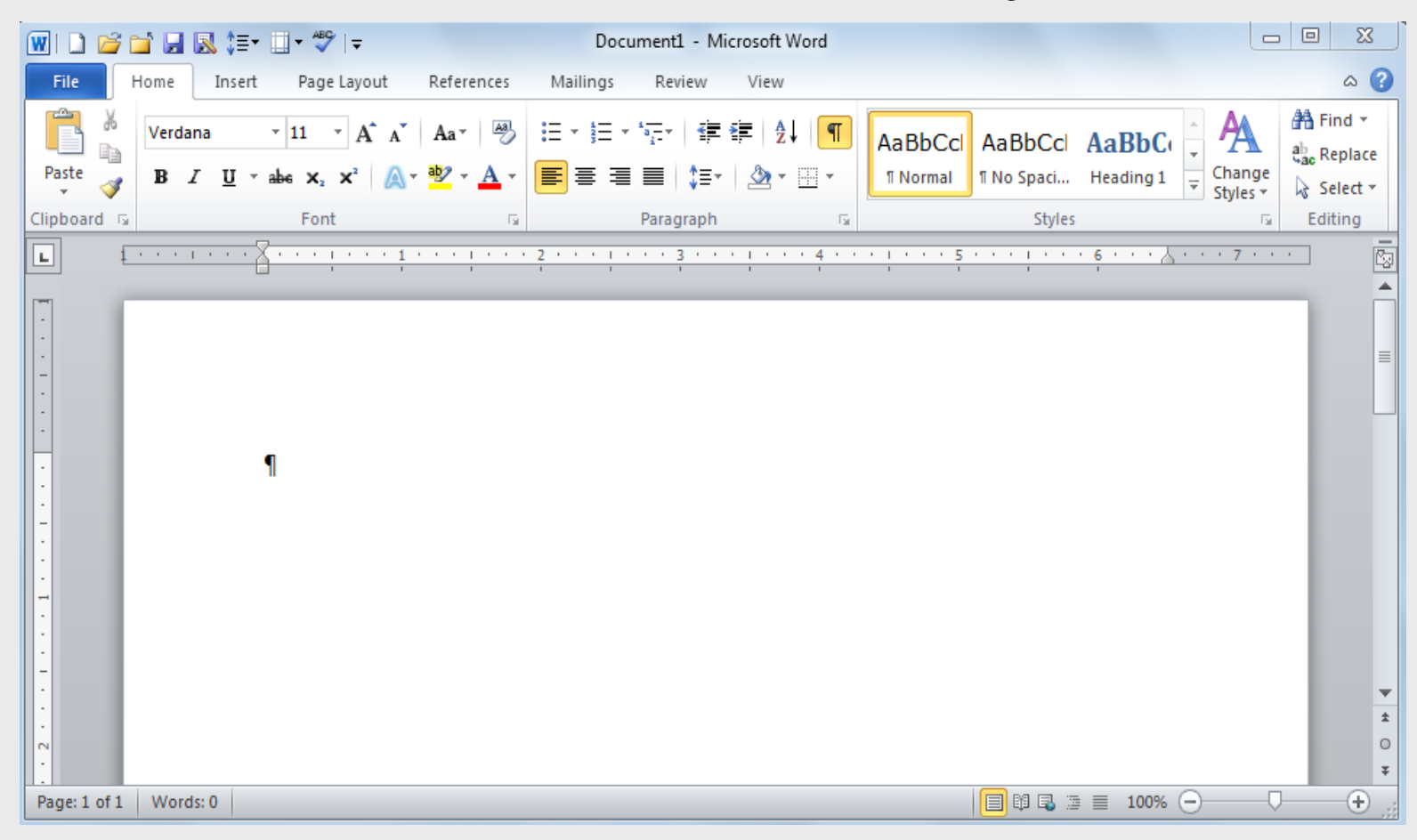

Mr. Nelson – Computer Applications and Keyboarding – http://webclass.org

7

#### Ribbon

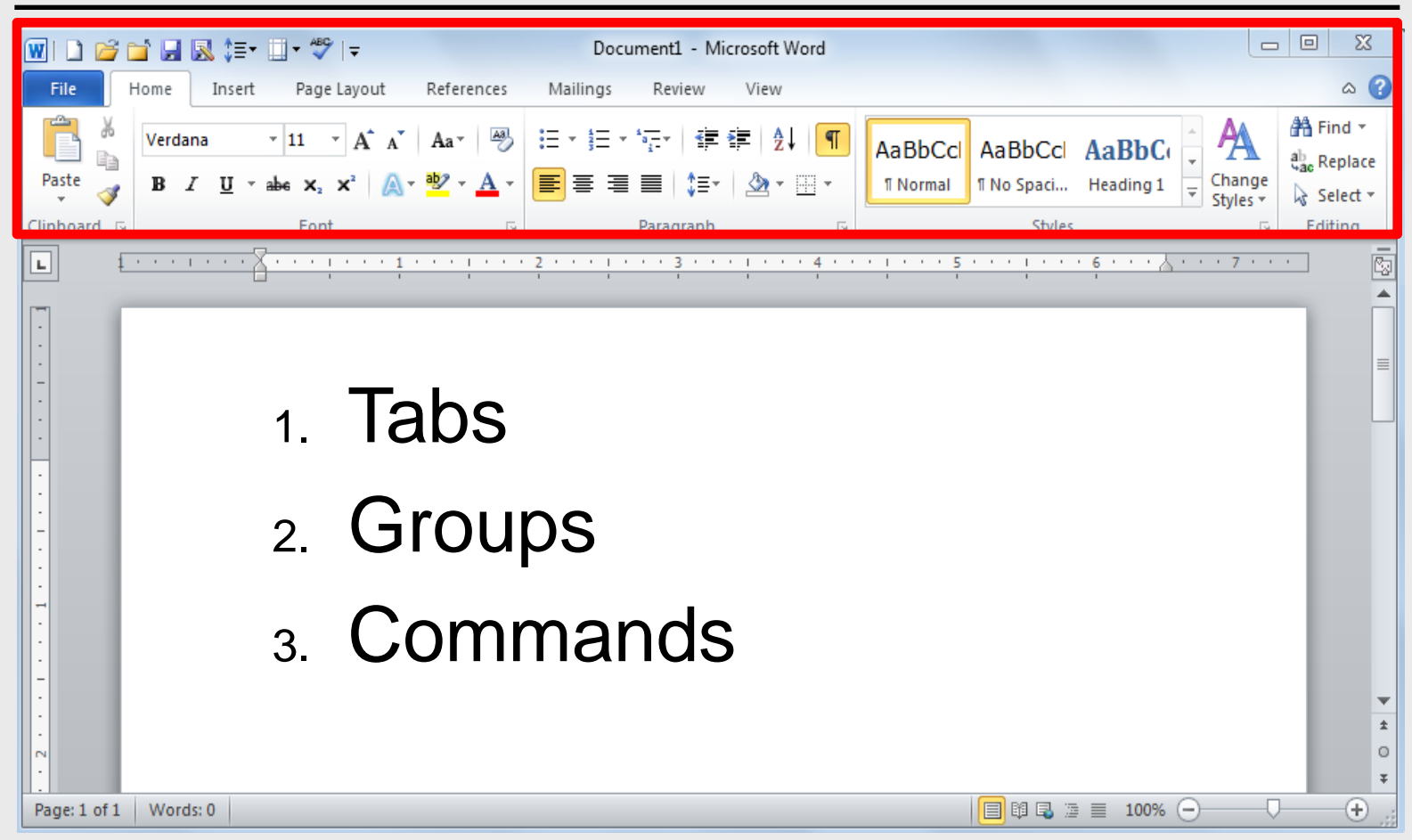

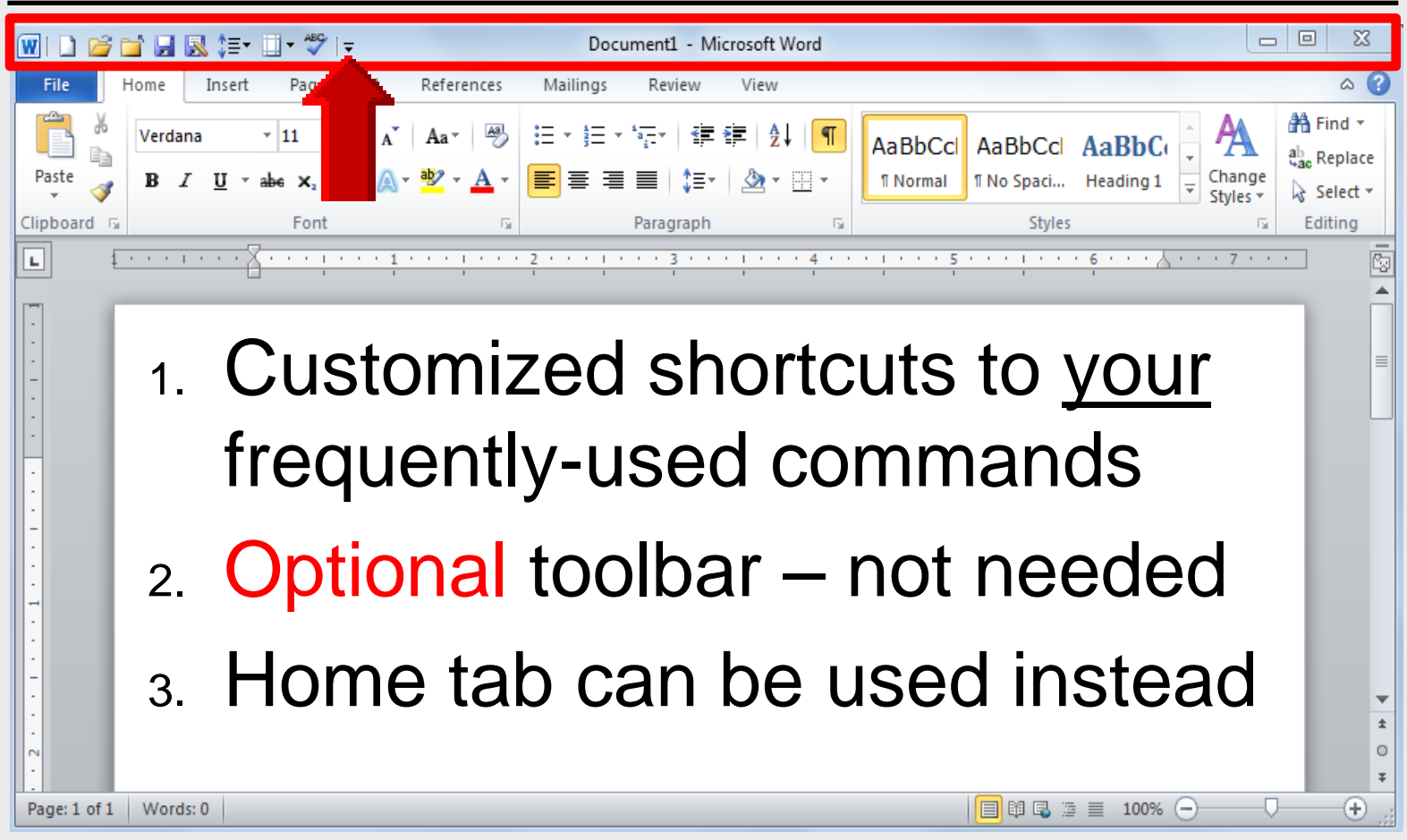

#### Tabs

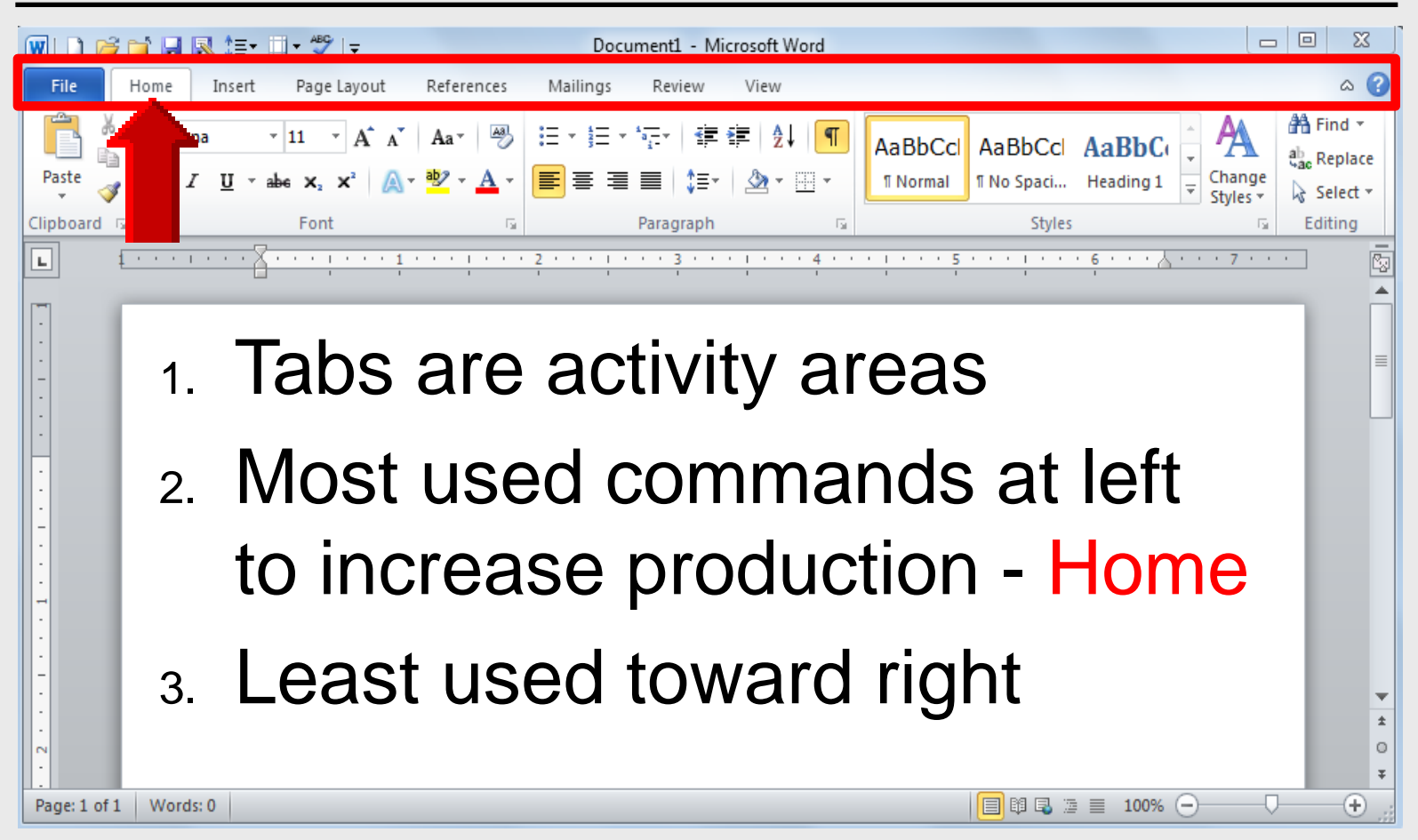

#### Commands

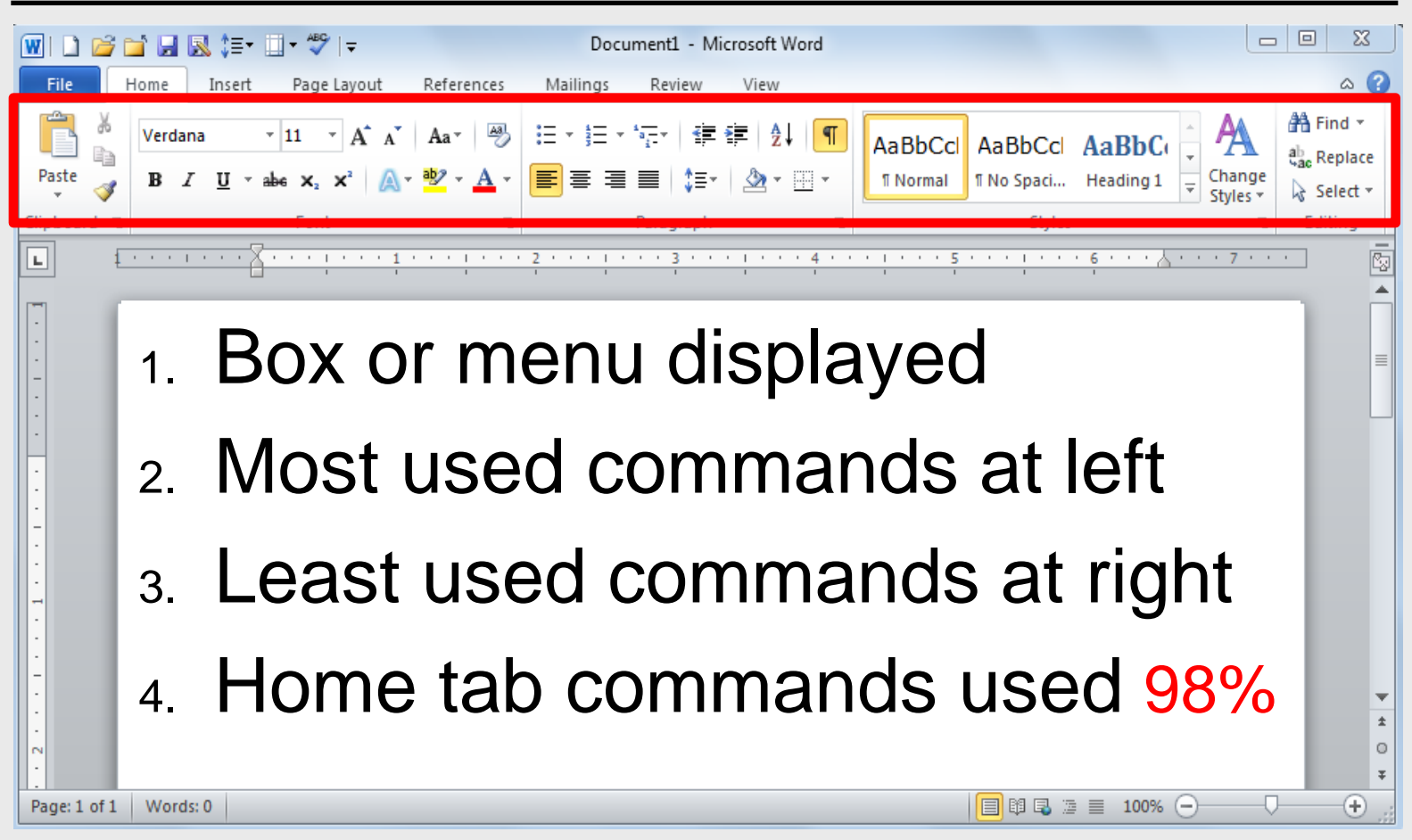

## **Computer Applications**

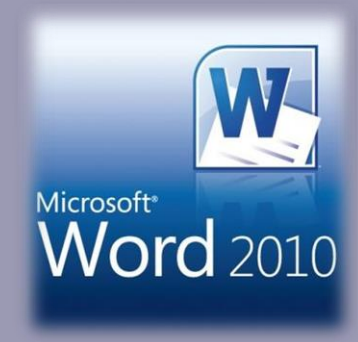

#### **Open Word**

#### Start Menu – select Microsoft Word

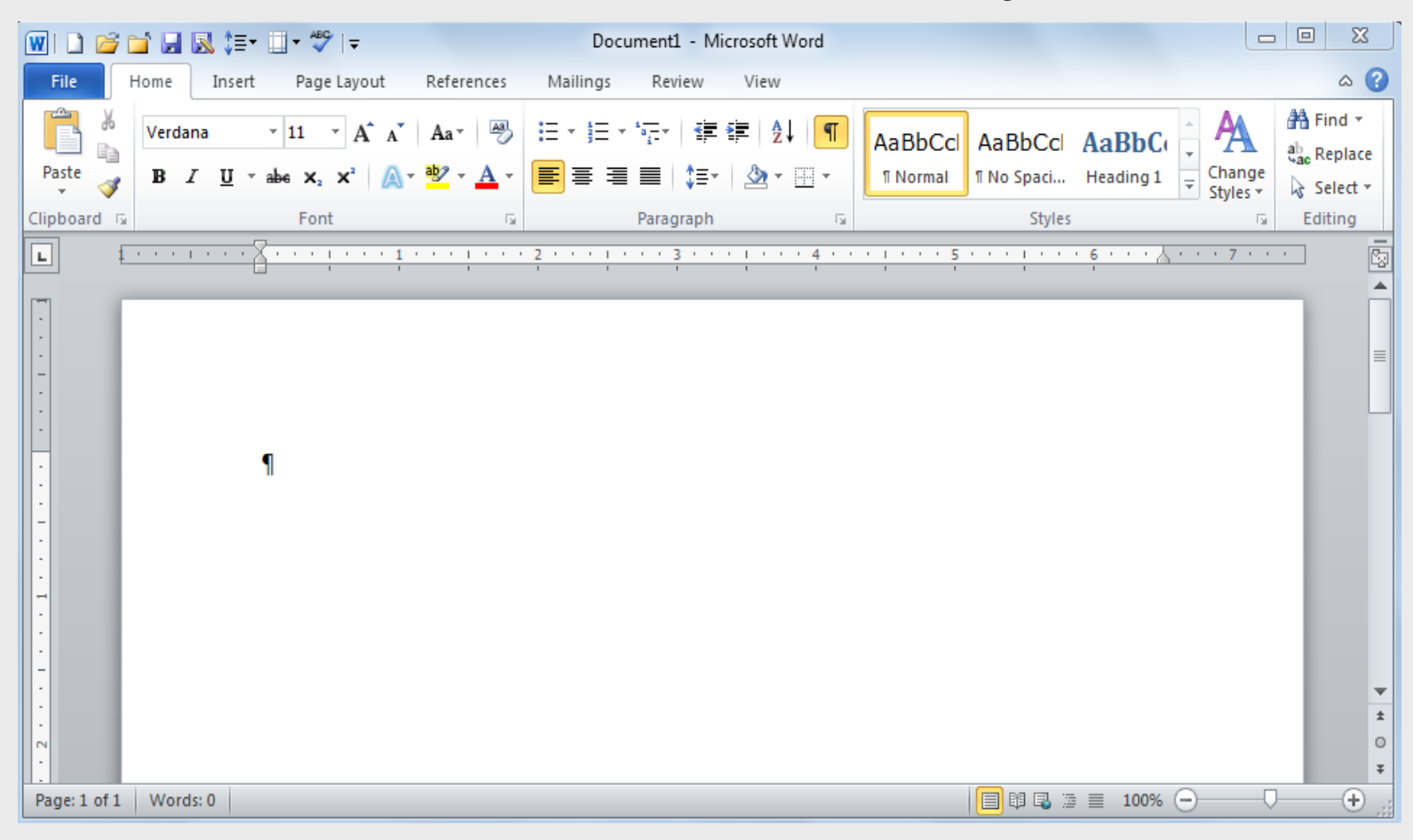

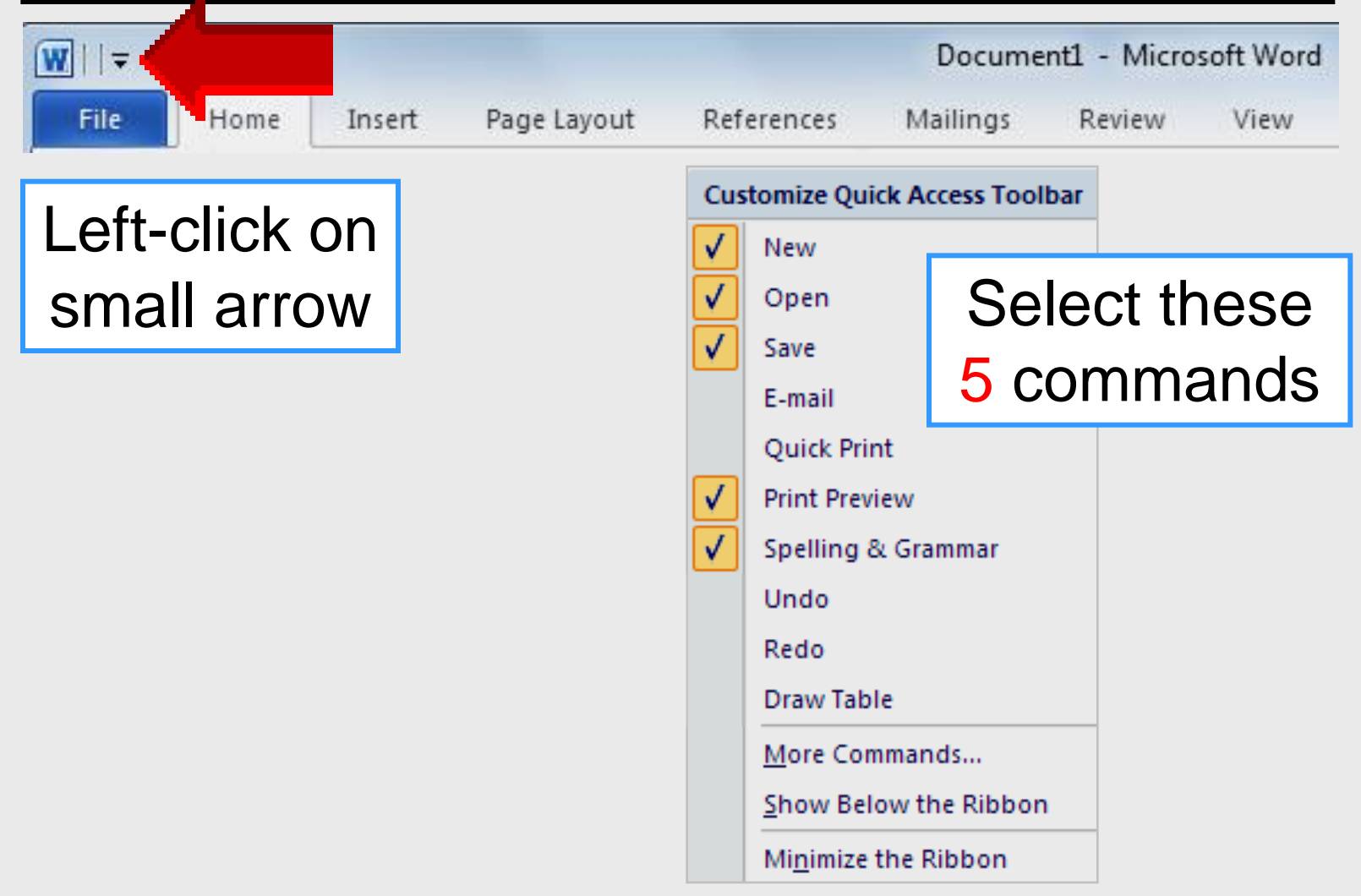

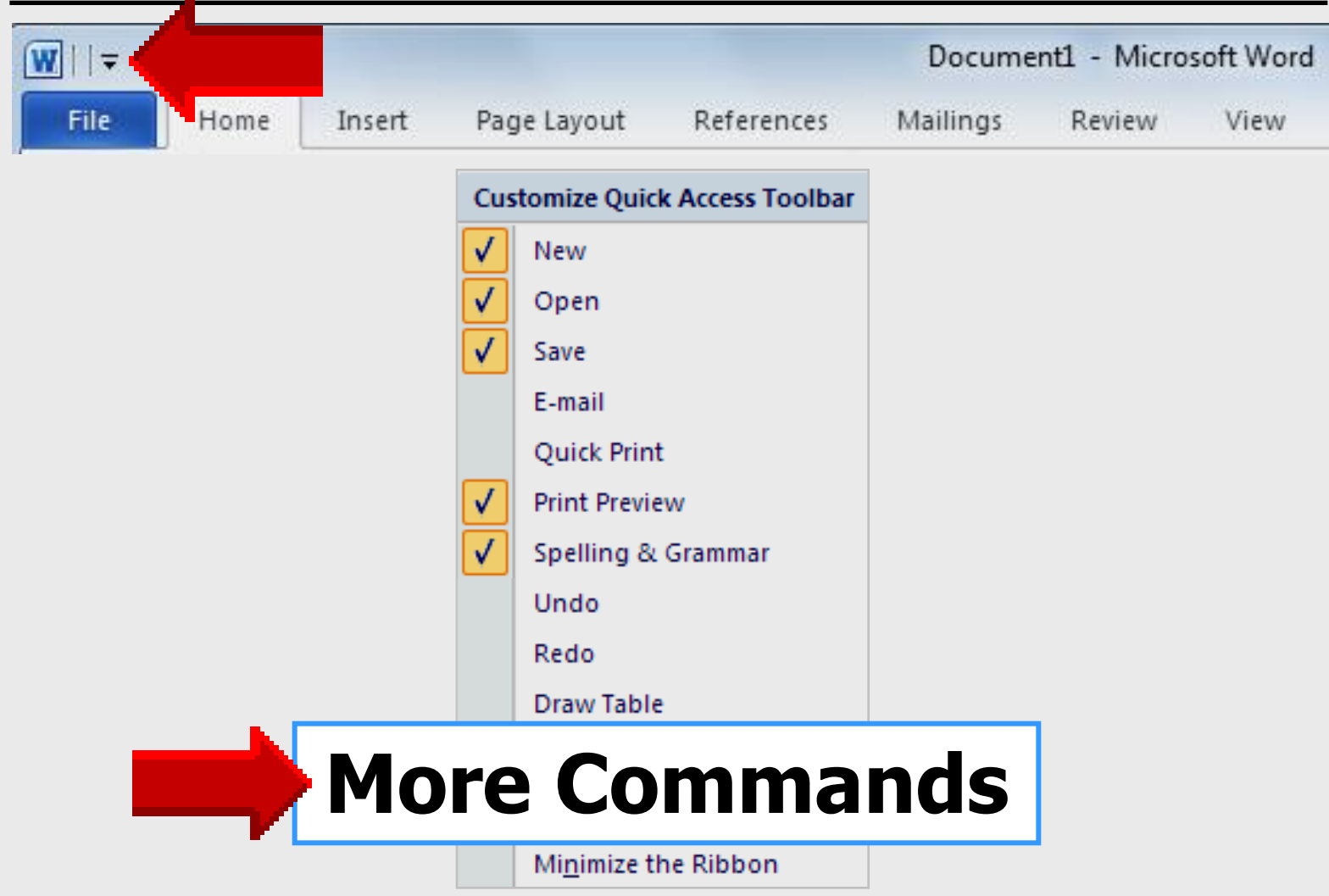

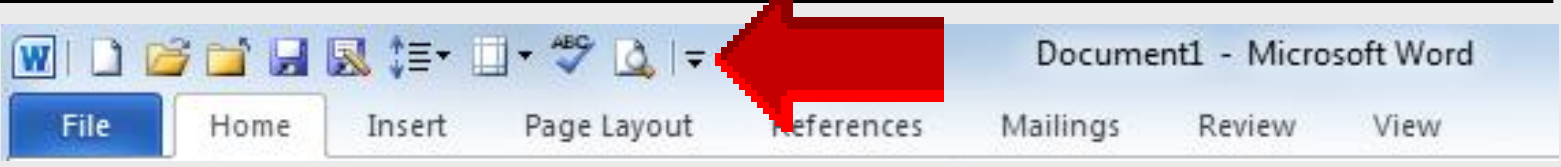

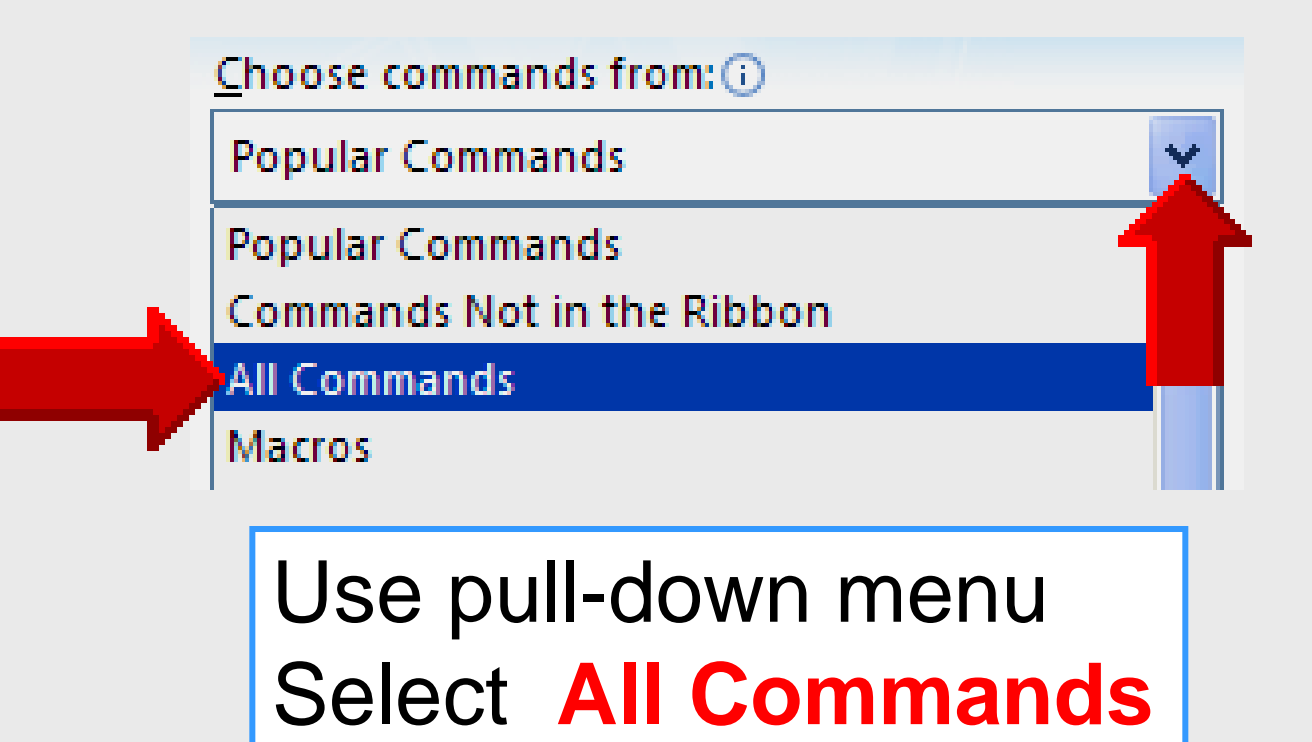

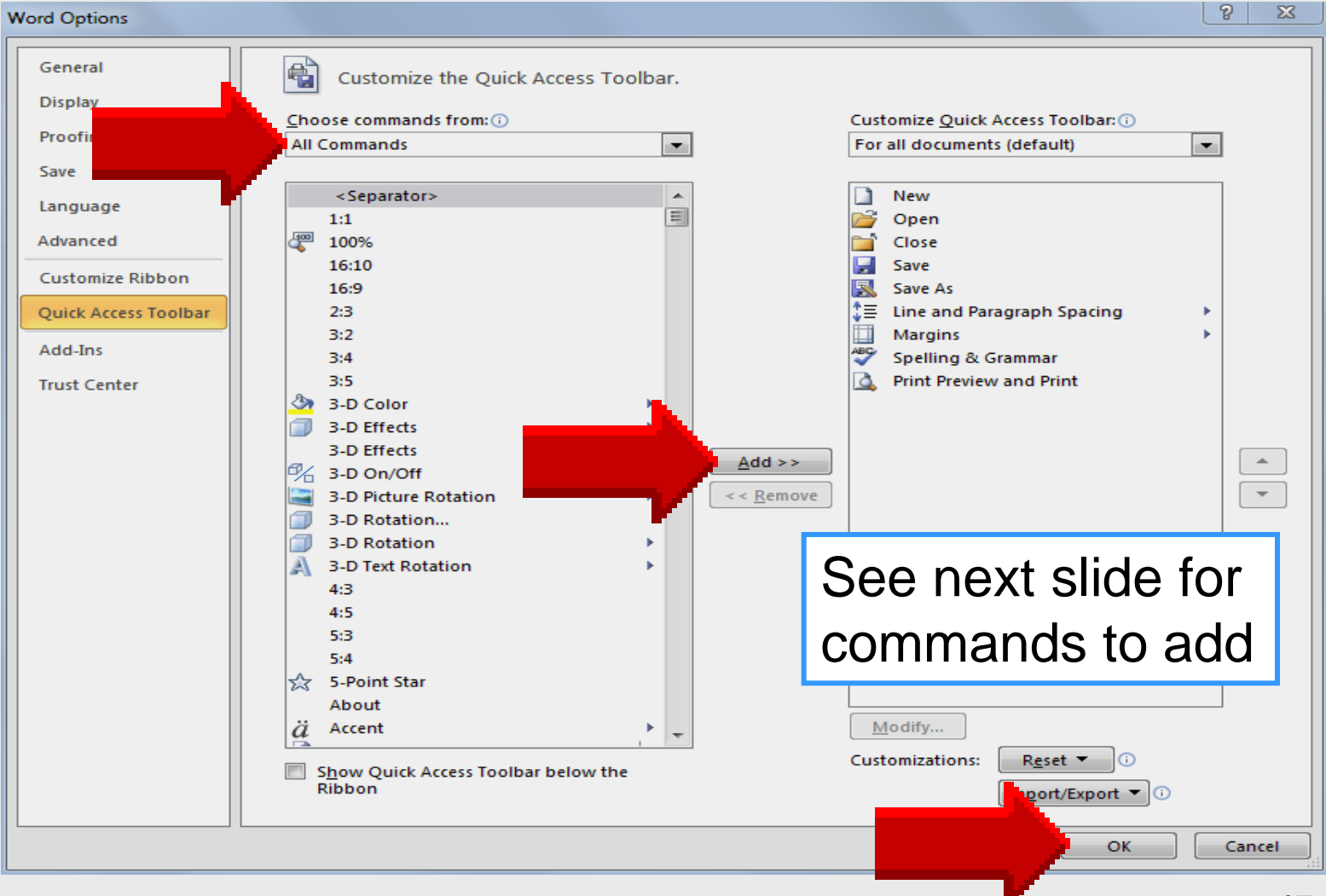

| 🐨 🗋 🚰 🖼 🔜 🏣 💷 - 🖤 🙆 🖃        |             | Docume   | ent1 - Micro | soft Word |
|------------------------------|-------------|----------|--------------|-----------|
| File Home Insert Page Layout | References  | Mailings | Review       | View      |
| New                          | <u>A</u> do | 1>>      |              |           |
| Open                         | Clos        | se       |              |           |
| Save                         | Sav         | e As     |              |           |
| <b>Print Preview</b>         | Line        | spa      | cing         |           |
| Spelling                     | Mar         | gins     |              |           |
|                              | Prin        | t — F    | ile F        | Print     |

# Computer Applications Open Document

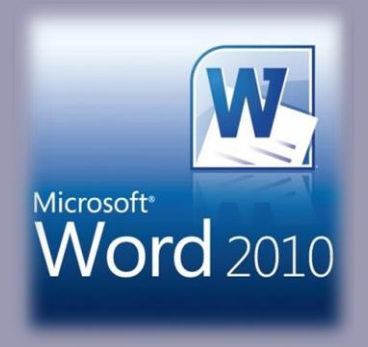

#### **Open Word**

#### Start Menu – select Microsoft Word

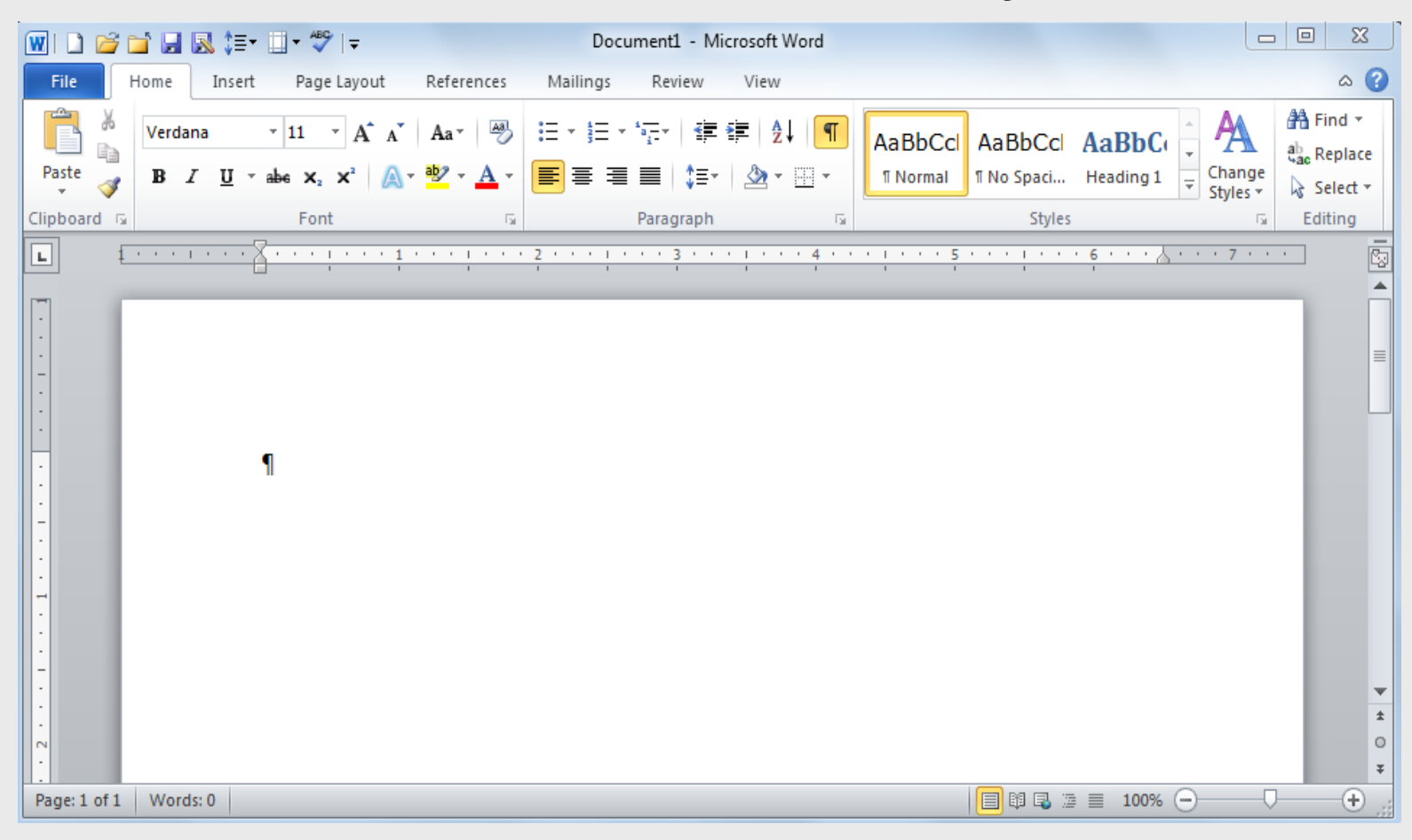

Mr. Nelson – Computer Applications and Keyboarding – <a href="http://webclass.org">http://webclass.org</a>

20

#### **New Document**

21

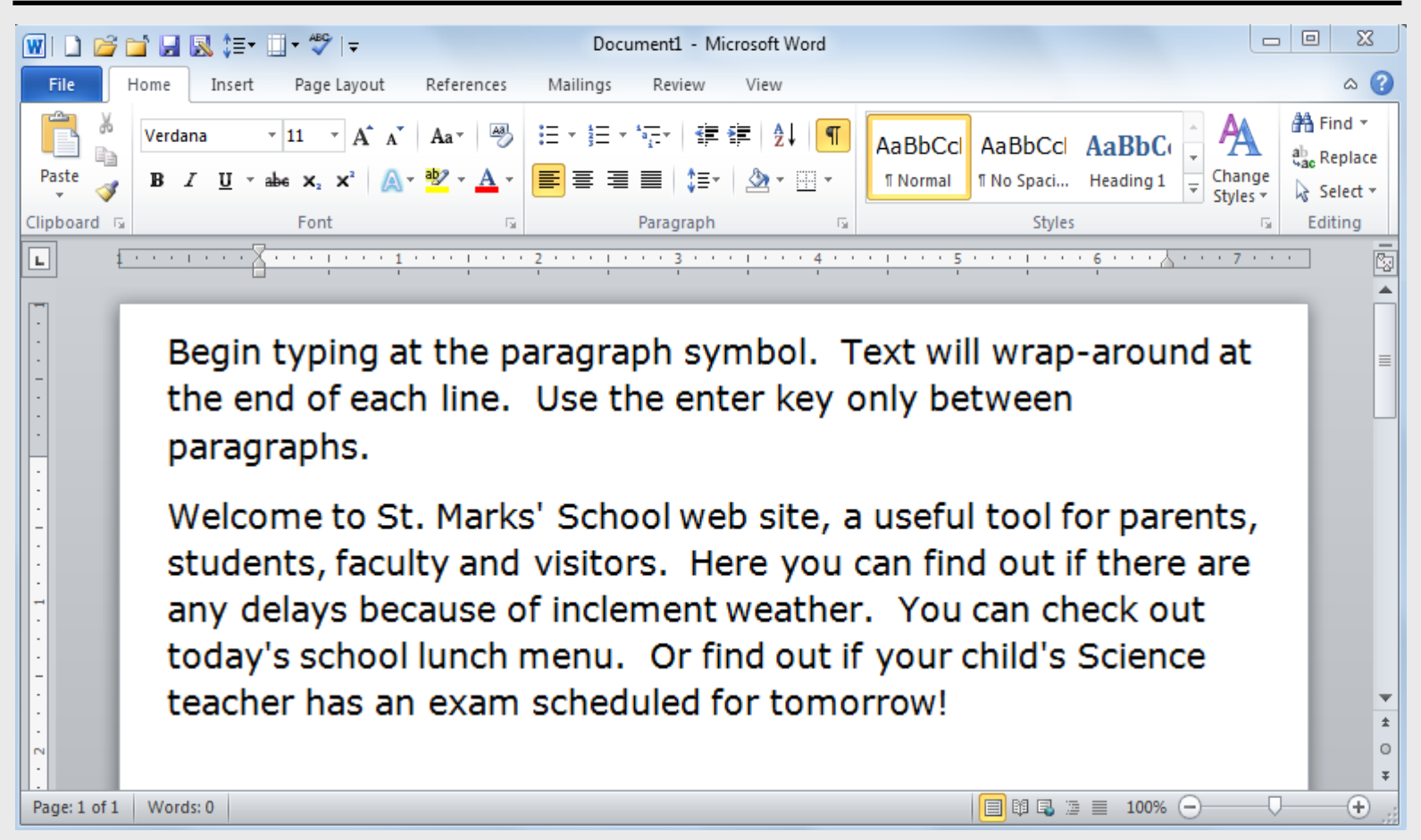

#### **Open Previous Document**

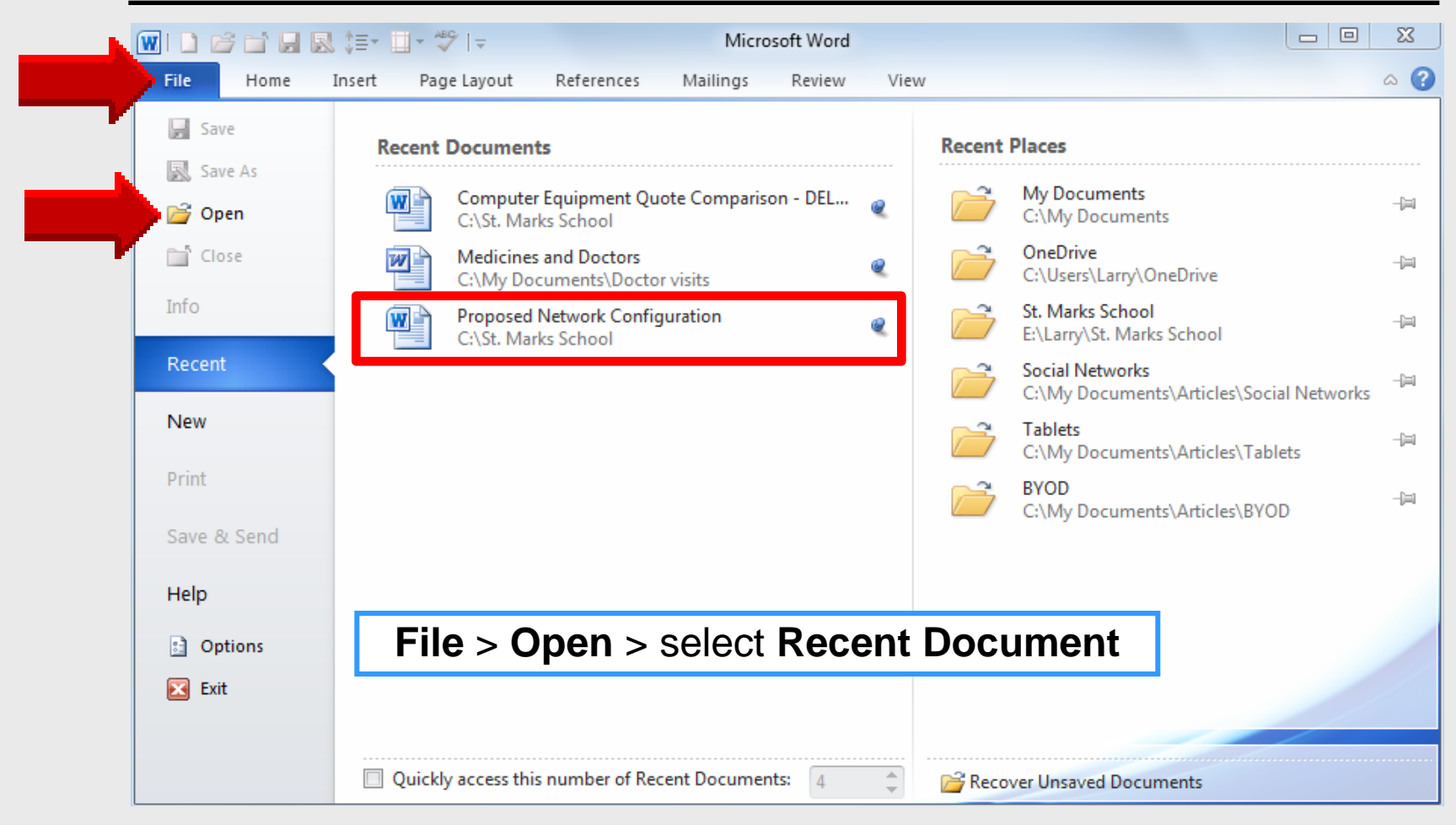

#### **Open Previous Document**

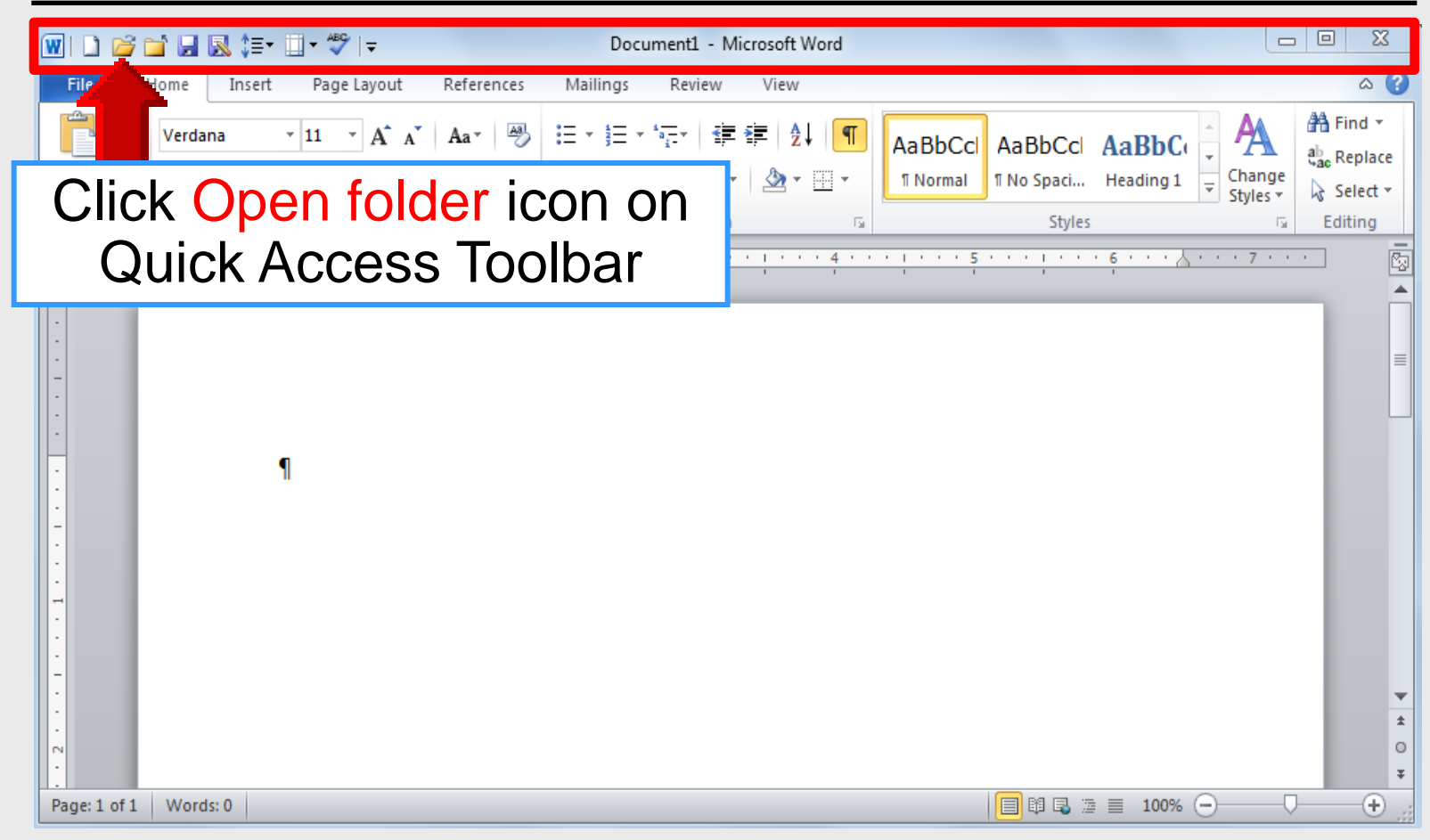

# Computer Applications Edit Document

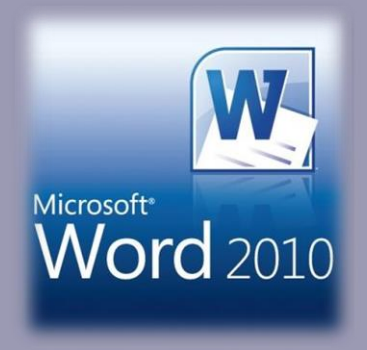

#### **Open Word**

25

#### Start Menu – select Microsoft Word

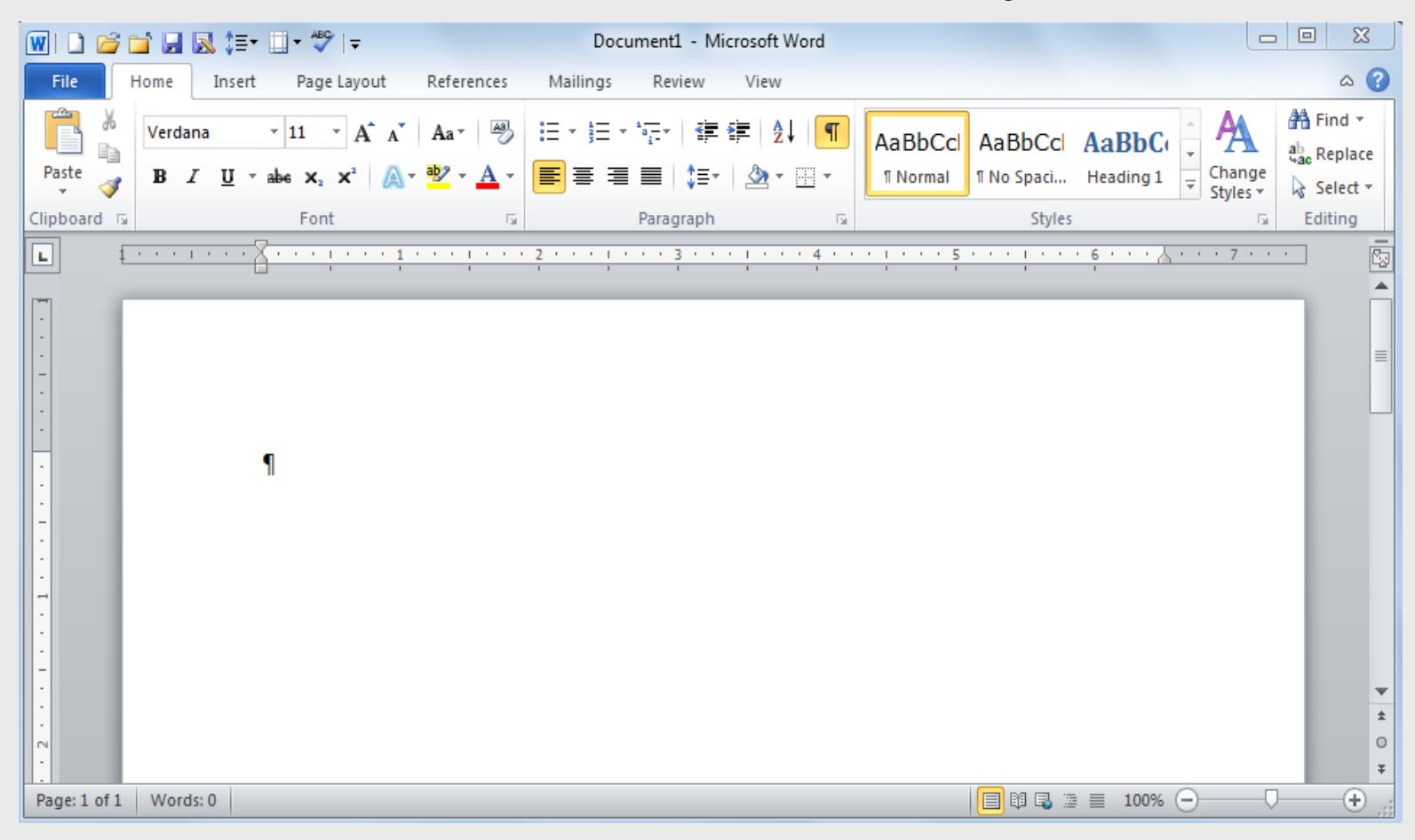

Mr. Nelson – Computer Applications and Keyboarding – <a href="http://webclass.org">http://webclass.org</a>

## **Align Text Left**

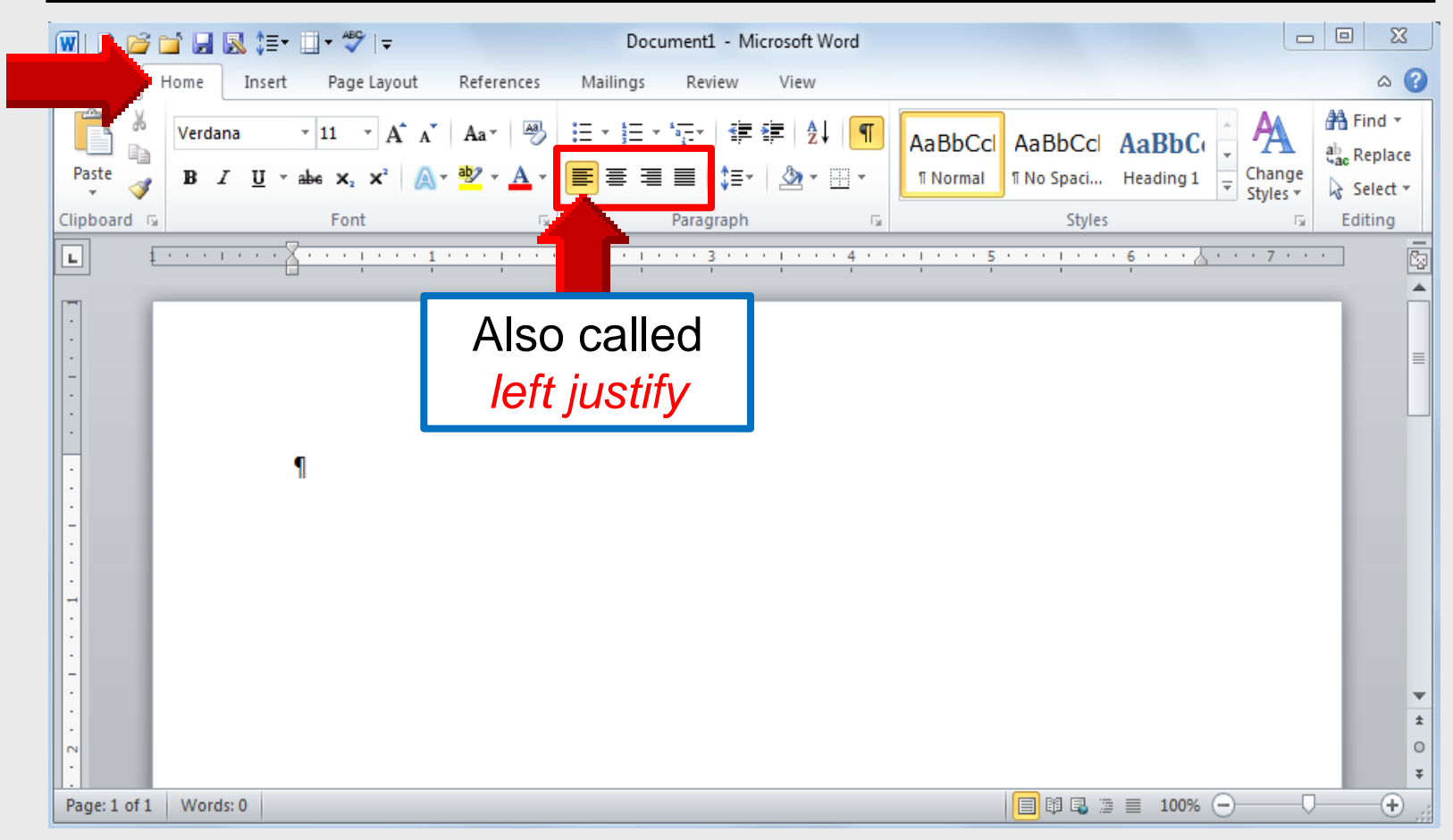

### **Align Text Center**

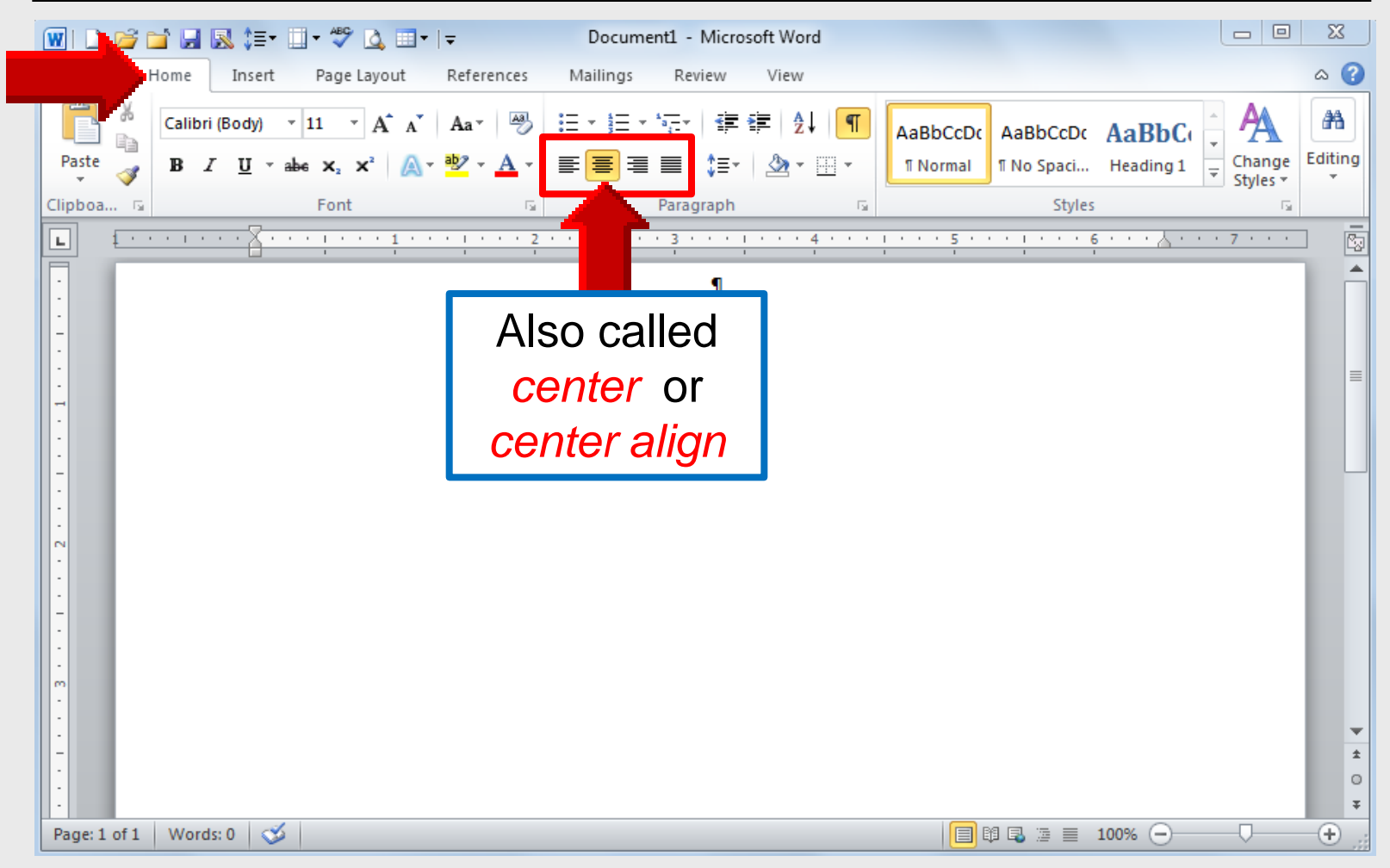

## **Align Text Right**

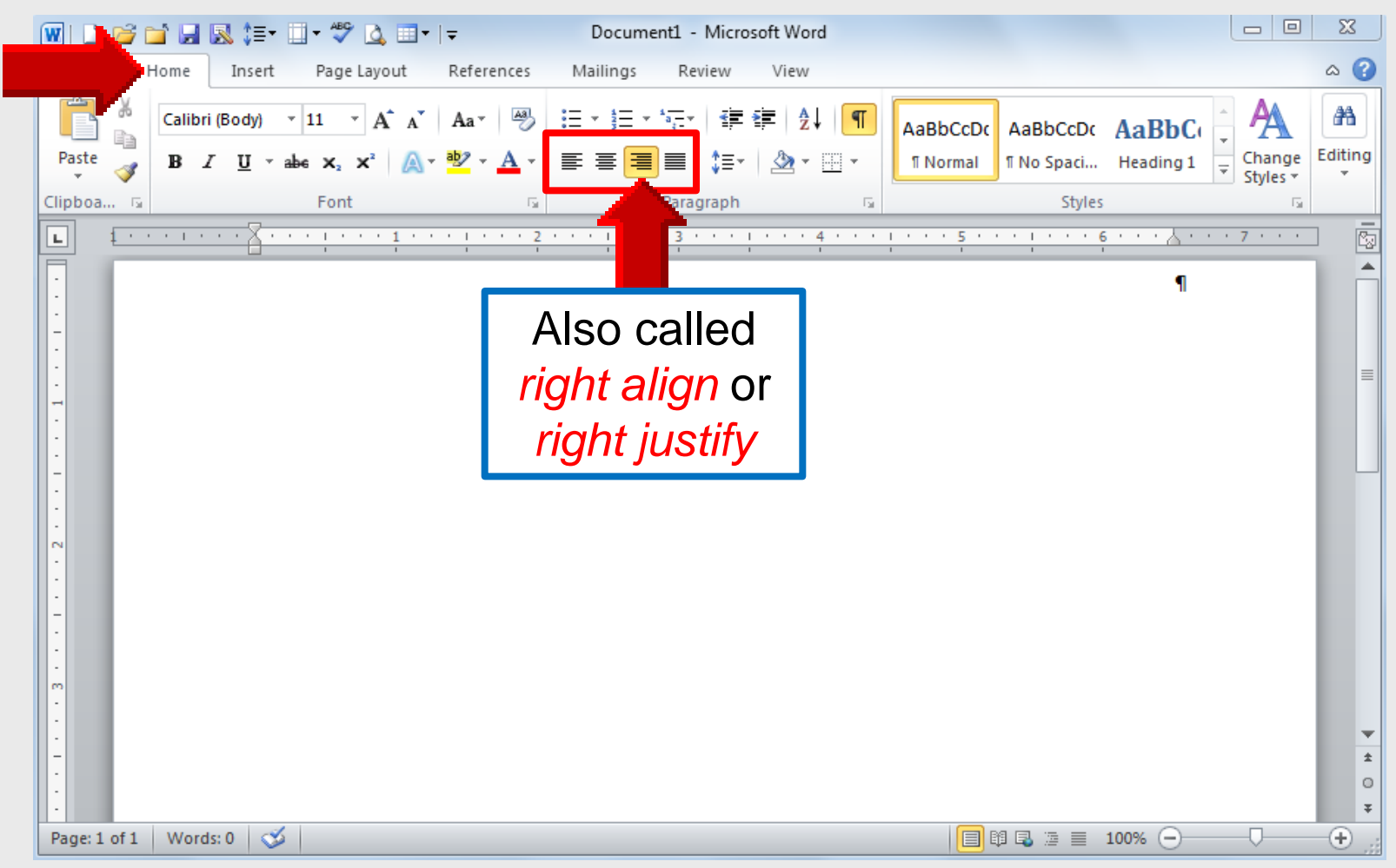

## **Align Text Justified**

29

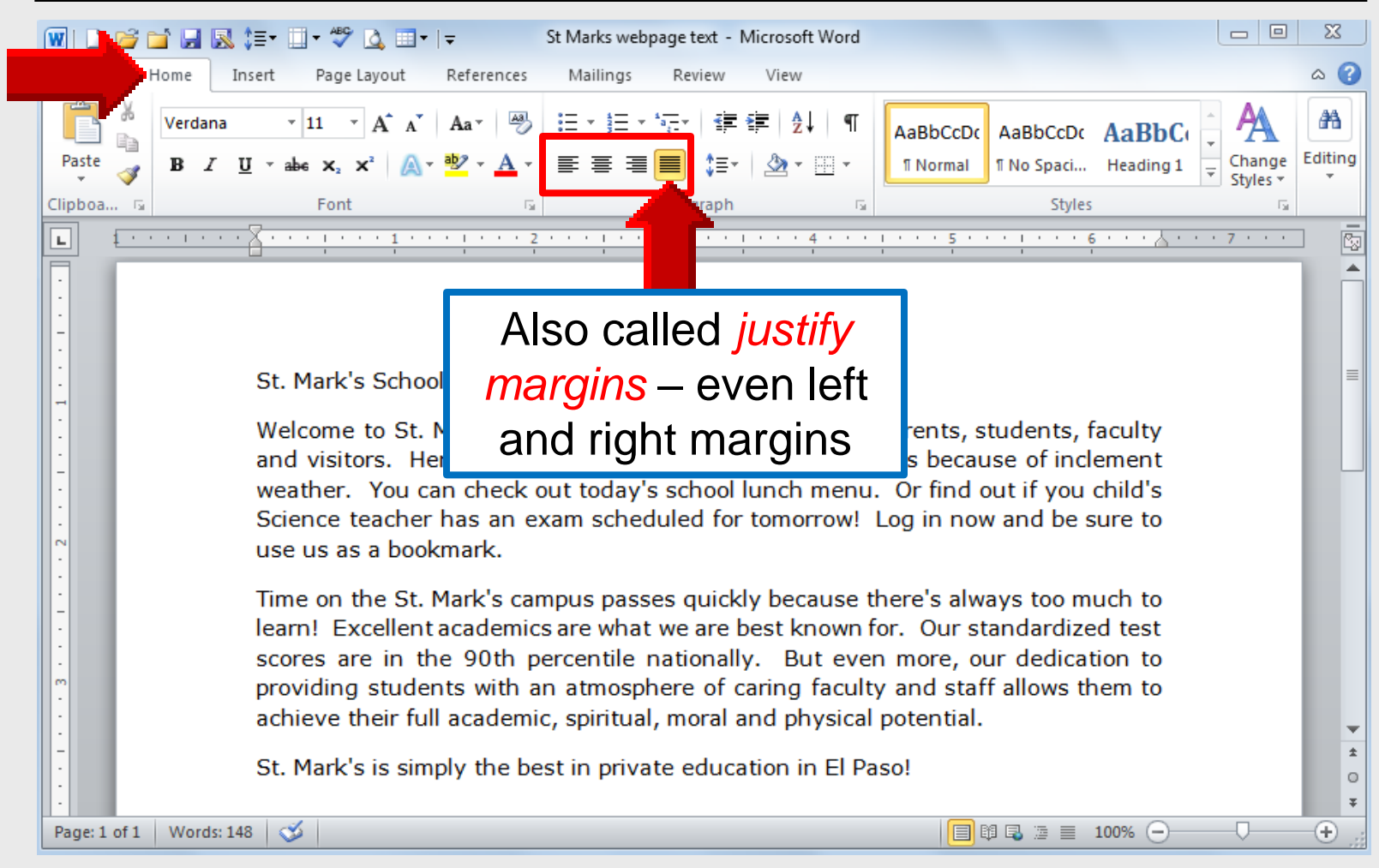

## Font Type

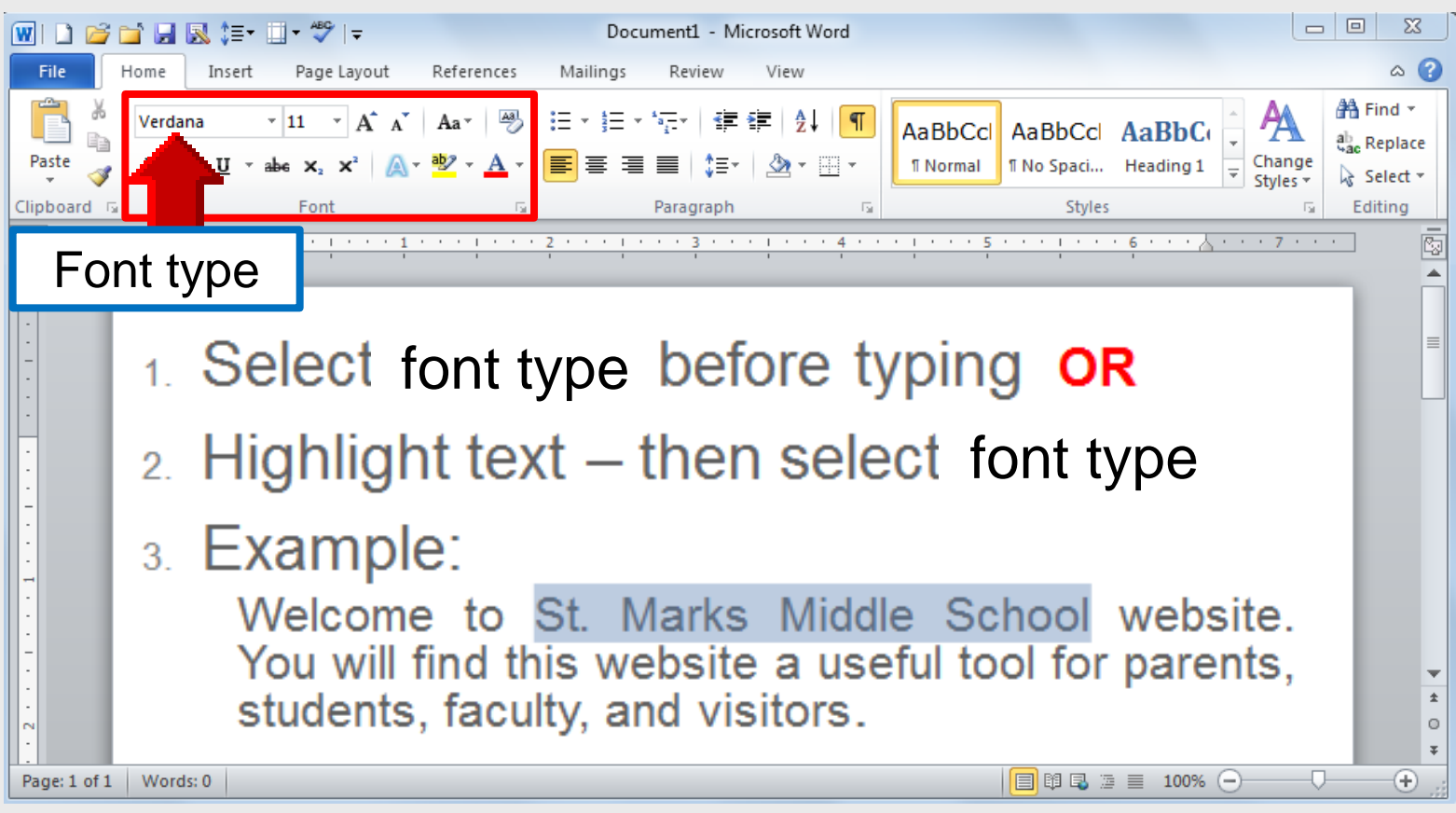

#### Best choices are Arial – Calibri – Verdana Default – Calibri

#### **Font Size**

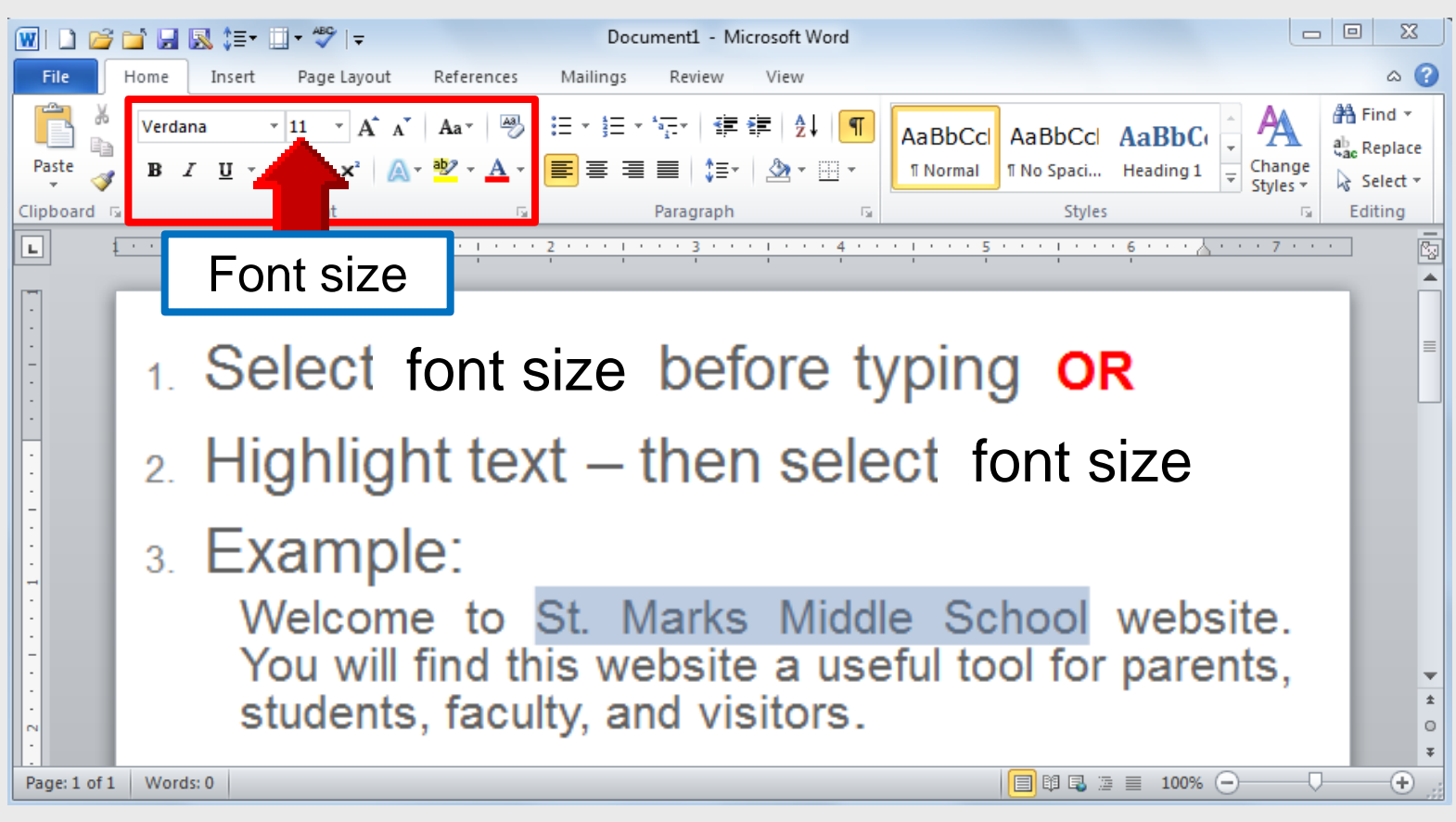

#### Best choices are sizes **10-11-12** Default – Calibri 12 pt

#### **Font Color**

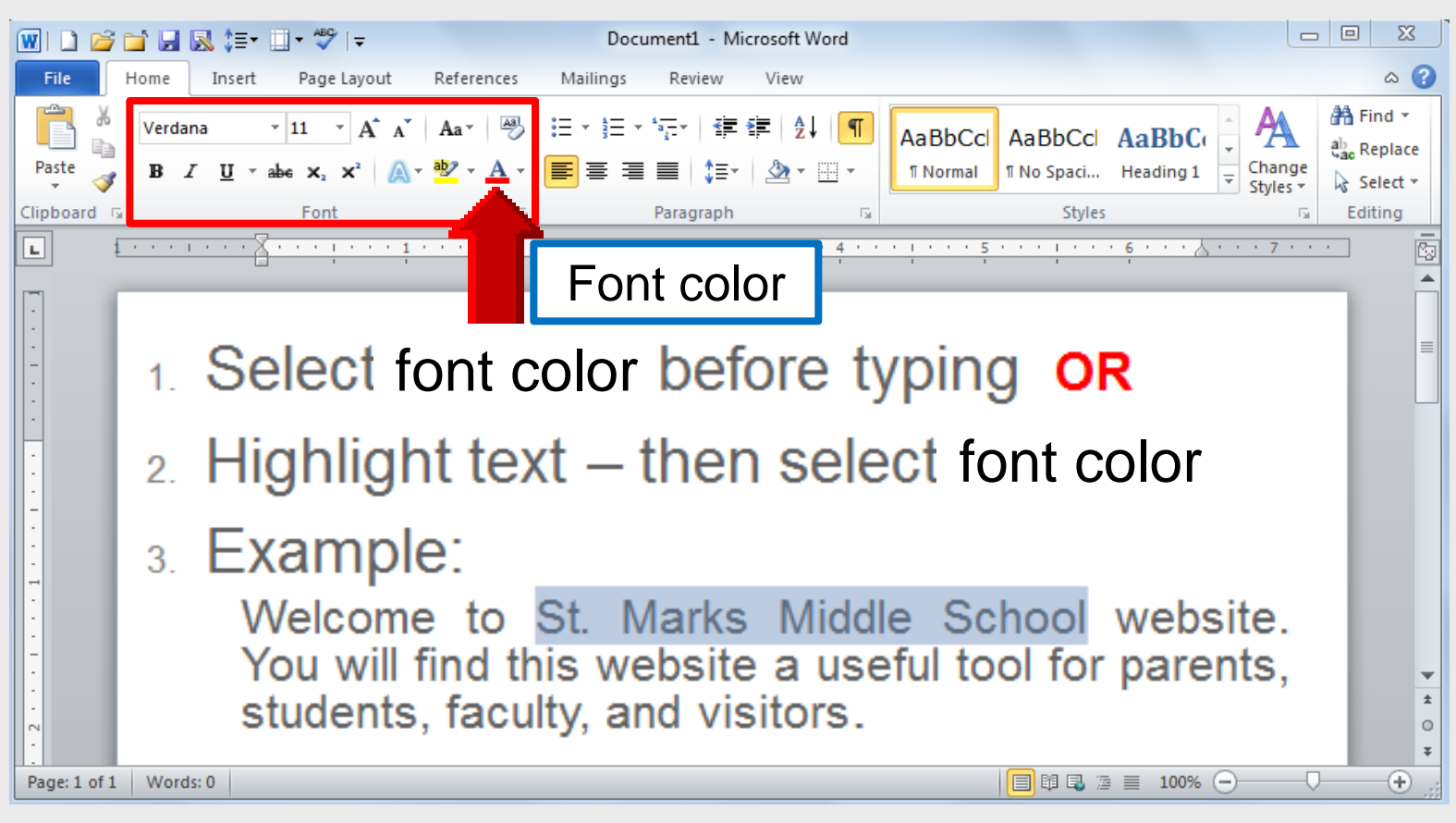

#### Best choices are black – gray Default – Calibri 12 pt Black

## Line – Paragraph Spacing

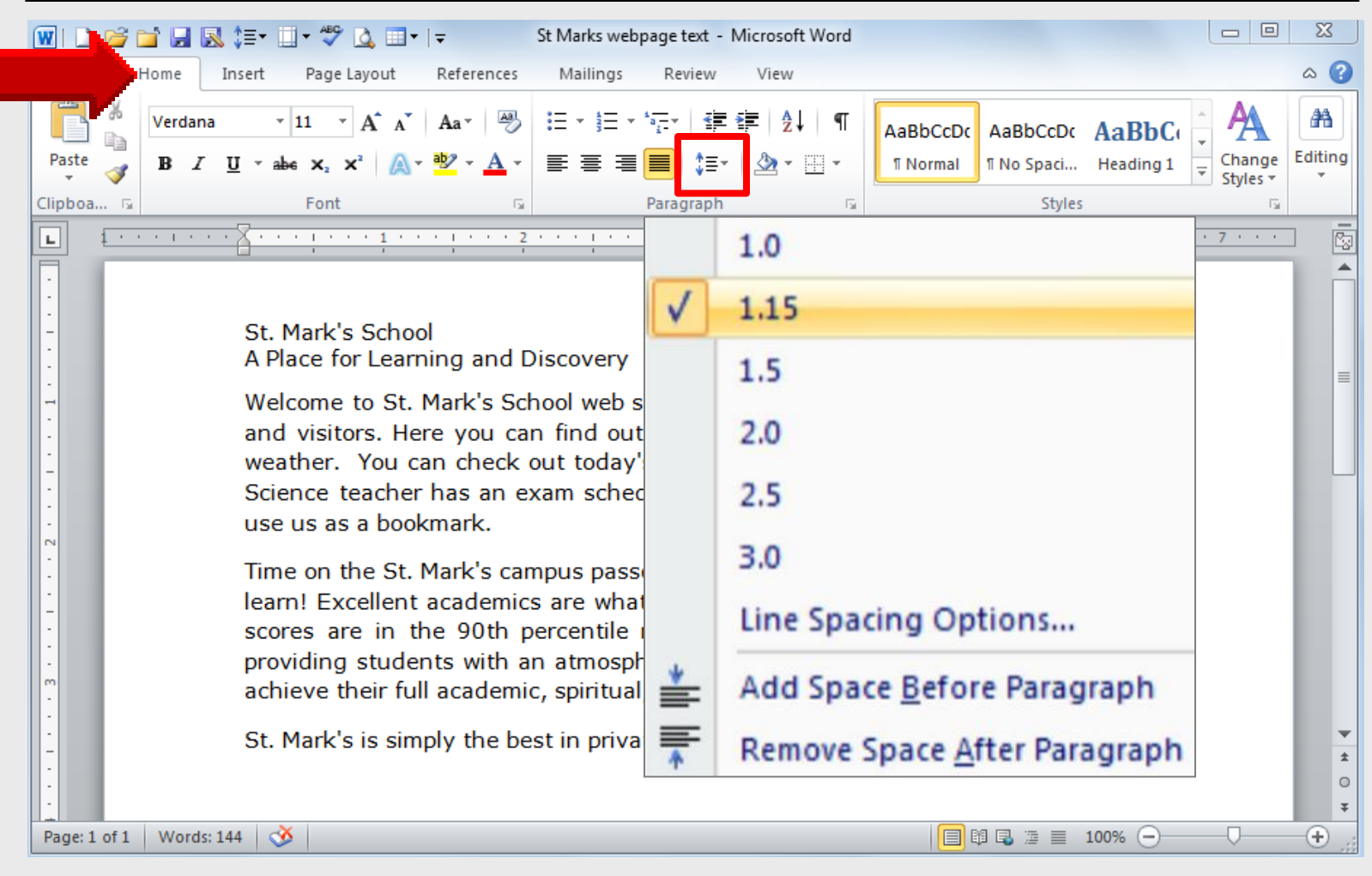

## Margins

| 💌 🗅 😂 🖬 🔜 💲             | ≣ • 🛄 • 💞                          | 💩 💷 • 🗾                                                                          | St Marks web                                                                     | opage text - Microsoft Word 🗆 🗉 🔀                                                                                                    |          |
|-------------------------|------------------------------------|----------------------------------------------------------------------------------|----------------------------------------------------------------------------------|----------------------------------------------------------------------------------------------------|----------|
| File Home Ins           | ert Page I                         | ayout                                                                            | Mailings                                                                         | Review View 🛆 🕻                                                                                                    | 3        |
| Themes                  | Orientation<br>Size •<br>Columns • | ▼ I Breaks<br>Breaks<br>B<br>B<br>Line Numbers ▼<br>B<br>B<br>C<br>Hyphenation ▼ | <ul> <li>▲ Watermark ▼</li> <li>▲ Page Color ▼</li> <li>▲ Page Border</li> </ul> | Indent     Spacing                                                                                                    |          |
| Themes                  | *                                  | Last Custom Settin<br>Top: 1"<br>Left: 1"                                        | <b>ig</b><br>Bottom: 1"<br>Right: 1"                                             | I         Paragraph         Image         Arrange           • 3 • • • 1 • • • 4 • • • 1 • • • 5 • • • 1 • • • 6 • • • 4 • • • 7 • • •         •         •         •         •         •         •         •         •         •         •         •         •         •         •         •         •         •         •         •         •         •         •         •         •         •         •         •         •         •         •         •         •         •         •         •         •         •         •         •         •         •         •         •         •         •         •         •         •         •         •         •         •         •         •         •         •         •         •         •         •         •         •         •         •         •         •         •         •         •         •         •         •         •         •         •         •         •         •         •         •         •         •         •         •         •         •         •         •         •         •         •         •         •         •         •         • |          |
|                         |                                    | Normal<br>Top: 1"<br>Left: 1"                                                    | Bottom: 1"<br>Right: 1"                                                          |                                                                                                    |          |
|                         |                                    | Narrow<br>Top: 0.5"<br>Left: 0.5"                                                | Bottom: 0.5"<br>Right: 0.5"                                                      | site, a useful tool for parents, students, faculty                                                                                                    |          |
| -<br>-<br>-             |                                    | Moderate<br>Top: 1"<br>Left: 0.75"                                               | Bottom: 1"<br>Right: 0.75"                                                       | 's school lunch menu.Or find out if you child's<br>duled for tomorrow!Log in now and be sure to                                                                                                    |          |
| ·<br>·<br>·             |                                    | Wide<br>Top: 1"<br>Left: 2"                                                      | Bottom: 1"<br>Right: 2"                                                          | es quickly because there's always too much to                                                                                                    |          |
| -                       |                                    | Mirrored<br>Top: 1"<br>Inside: 1.25"                                             | Bottom: 1"<br>Outside:1"                                                         | nationally. But even more, our dedication to<br>here of caring faculty and staff allows them to                                                                                                    |          |
| -<br>-<br>-             |                                    | Office 2003 Defaul<br>Top: 1"<br>Left: 1.25"                                     | t<br>Bottom: 1"<br>Right: 1.25"                                                  | l, moral and physical potential.<br>Ite education in El Paso!                                                                                                    | <b>*</b> |
|                         | Custo                              | om M <u>a</u> rgins                                                              |                                                                                  |                                                                                                    | 0<br>∓   |
| Page: 1 of 1 Words: 144 | 3                                  |                                                                                  |                                                                                  | 🗐 🛱 🕾 🚊 🔳 100% ⊝────────────────                                                                                                    | .:       |

#### **Page Numbers**

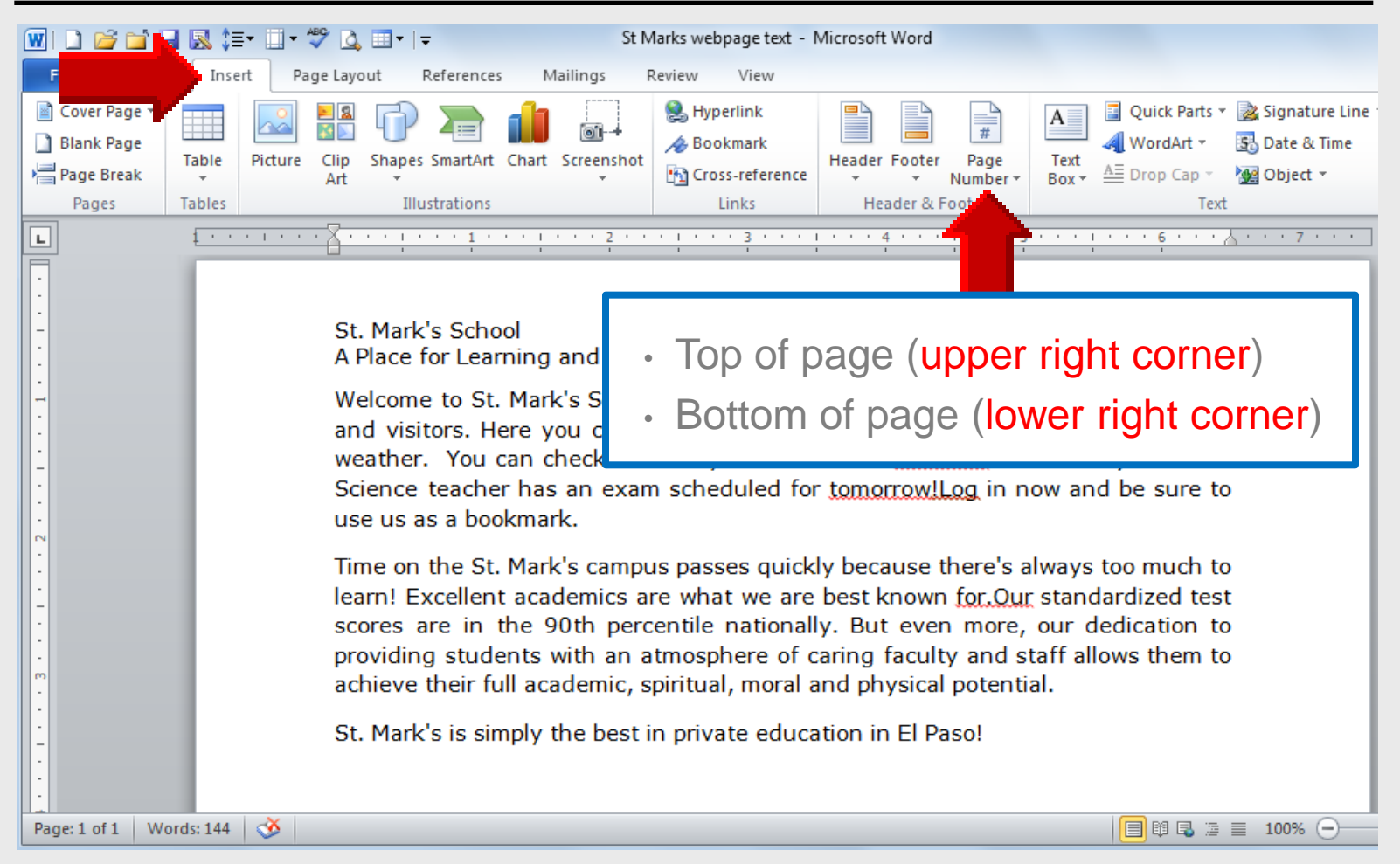

## **Show – Hide Option**

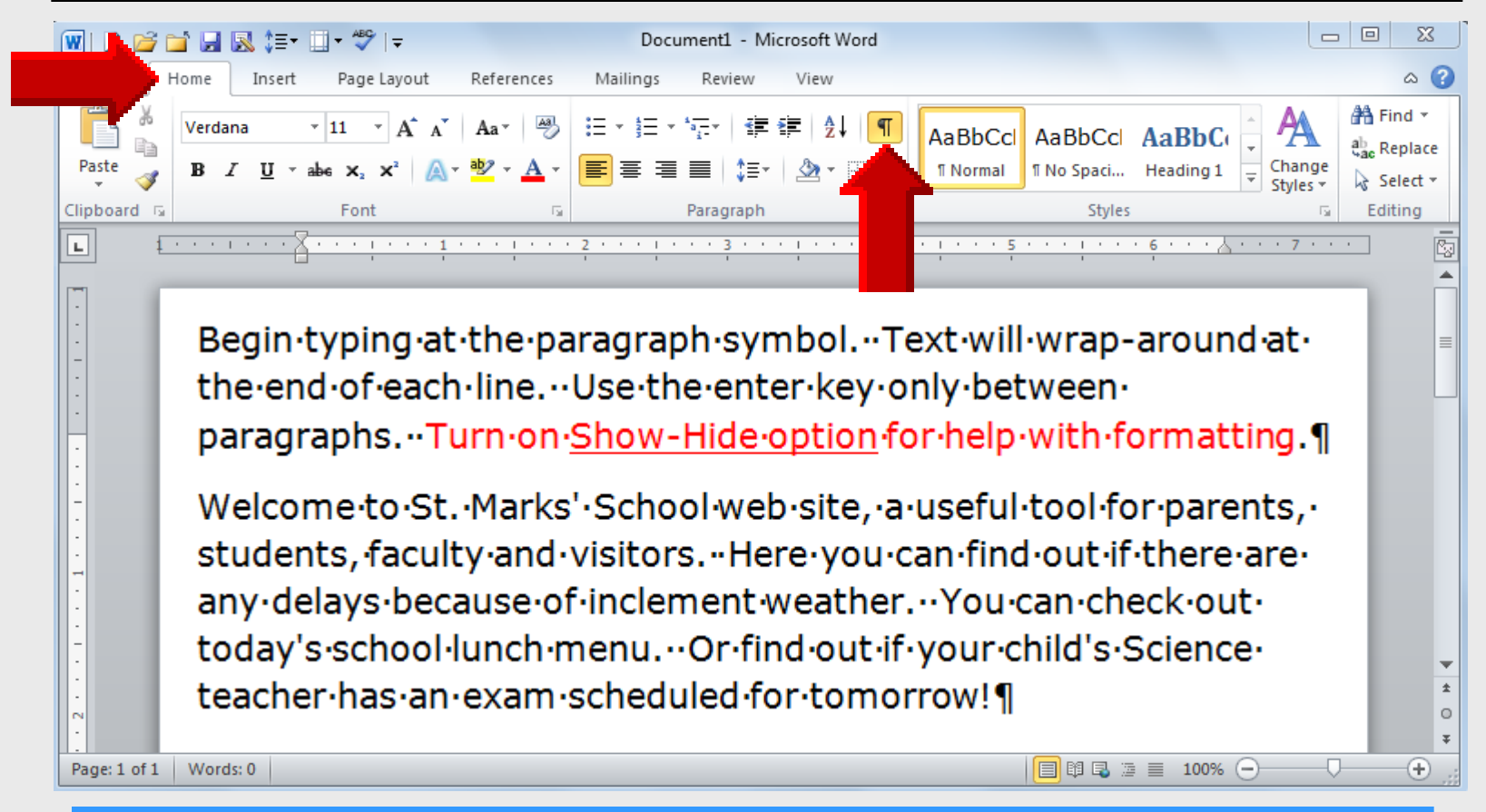

Notice the symbol • between each word and • • following a period at the end of a sentence. Each • represents pressing the space bar.

## **Spell Check**

| <b>W</b> I 🗅 🛛       | ¥ 🖬                                                        |                  | ≡• 🛄 • '          | ۵ 🕫                   | •   <del>-</del>                                   | St Marks v         | vebpa         | age text - Microsoft W                                                                   | ord |        |                                                                                                 |          |                      |                                | X           |
|----------------------|------------------------------------------------------------|------------------|-------------------|-----------------------|----------------------------------------------------|--------------------|---------------|------------------------------------------------------------------------------------------|-----|--------|-------------------------------------------------------------------------------------------------|----------|----------------------|--------------------------------|-------------|
| File                 | Hor                                                        | ne In            | sert Pa           | ge Layout             | Reference                                          | s Mailing          | js 🛛          | Review                                                                                   |     |        |                                                                                                 |          |                      |                                | ۵ 🕜         |
| Spelling &<br>Gramma | ₩                                                          | Translate<br>Lan | Language<br>guage | New<br>Comment<br>Co  | Delete -<br>Delete -<br>Previous<br>Next<br>mments | Track<br>Changes + | E F           | Final: Show Markup<br>how Markup <del>-</del><br>leviewing Pane <del>-</del><br>Tracking | T   | Accept | Image: Symplect →         Image: Symplect →         Image: Symplect →         Image: Symplect → | Comp     | are Block<br>Authors | Restrict<br>• Editing<br>otect |             |
|                      |                                                            |                  |                   |                       |                                                    |                    |               |                                                                                          |     |        |                                                                                                 |          |                      |                                |             |
| :                    |                                                            |                  |                   |                       |                                                    | Spelling and       | d Gra         | ımmar: English (U.S.                                                                     | )   |        |                                                                                                 |          | 8                    | 23                             | Î           |
| -                    |                                                            |                  | St. Mar           | k's Scho              |                                                    | Not in Dictio      | nary <u>:</u> |                                                                                          |     |        |                                                                                                 |          |                      |                                | _           |
| -                    | Welcome to St. Mark's best known for Our standardized test |                  |                   |                       |                                                    |                    |               | =                                                                                        |     |        |                                                                                                 |          |                      |                                |             |
|                      | and visitors. Here you scores are in the 90th percentile   |                  |                   |                       |                                                    |                    |               |                                                                                          |     |        |                                                                                                 |          |                      |                                |             |
| -                    | weather. You can che nationally.                           |                  |                   |                       |                                                    |                    |               |                                                                                          |     |        |                                                                                                 |          |                      |                                |             |
|                      |                                                            |                  | use us            | as a bo               | okmark.                                            | for. Our           |               |                                                                                          |     |        |                                                                                                 | <b>^</b> | <u>C</u> hange       |                                |             |
| •                    |                                                            |                  | Time o            | the St                | . Mark's                                           |                    |               |                                                                                          |     |        |                                                                                                 |          | Change Al            |                                |             |
| -                    | scores are in the 90t AutoCorrect                          |                  |                   |                       |                                                    |                    |               |                                                                                          |     |        |                                                                                                 |          |                      |                                |             |
|                      |                                                            |                  | providi           | ng stud<br>s their fi | ents wit                                           | Check g            | ramma         | ar                                                                                       |     |        |                                                                                                 |          |                      |                                | -           |
| ·<br>·<br>-          |                                                            |                  | St. Mar           | k's is si             | mply the                                           | Options            | •             | Undo                                                                                     |     |        |                                                                                                 |          | Cancel               |                                | *<br>0<br>¥ |
| Page: 1 o            | f1 \                                                       | Vords: 14        | 5 🕉               |                       |                                                    |                    |               |                                                                                          |     |        | 🔳 🕸 🗳 🖉                                                                                         | ≣ 10     | 0% 🗩                 |                                | ÷.,;        |

## **Tab Stops**

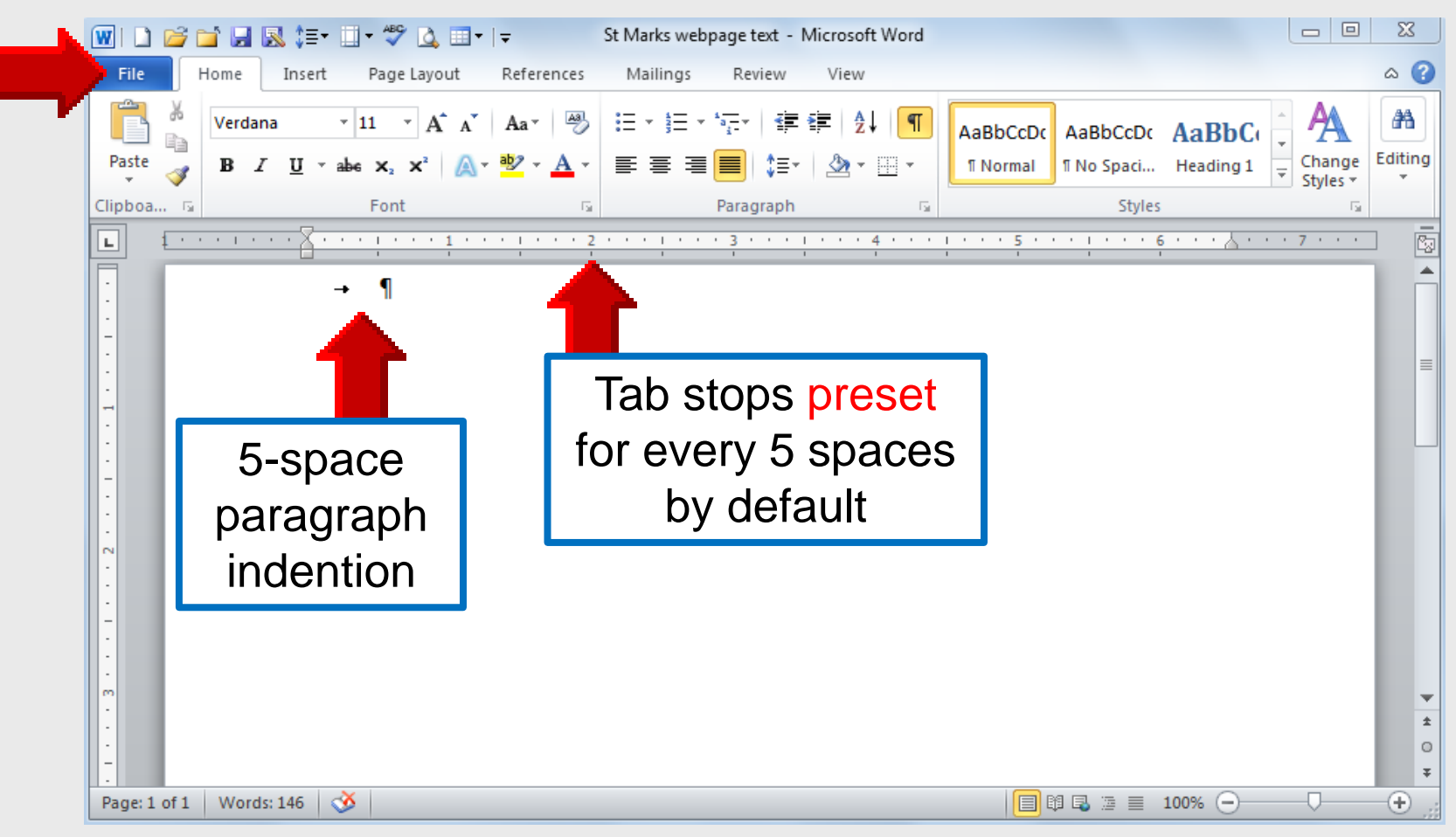

## **Tab Stops**

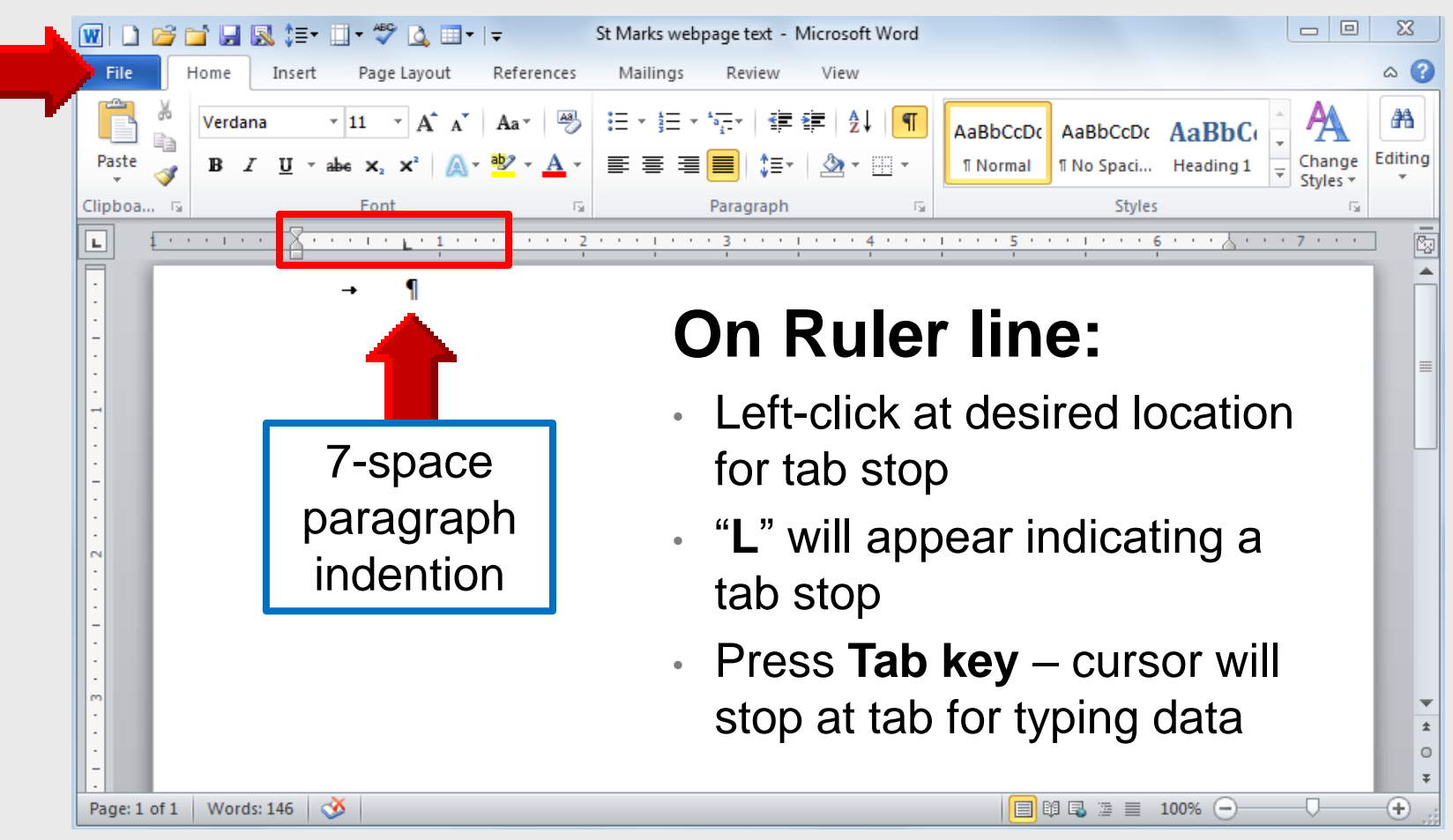

#### **View – Print Layout**

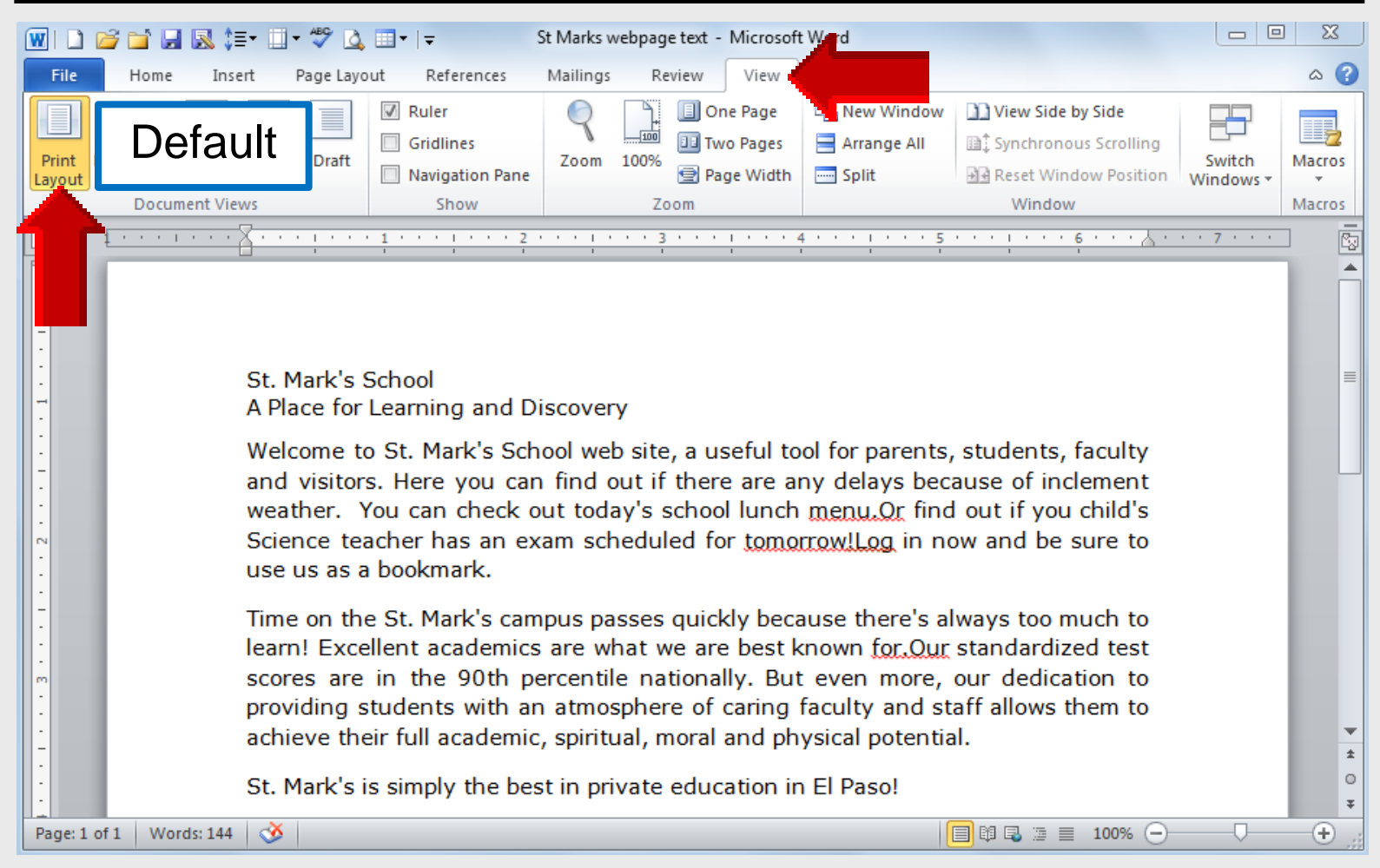

#### **View – Ruler**

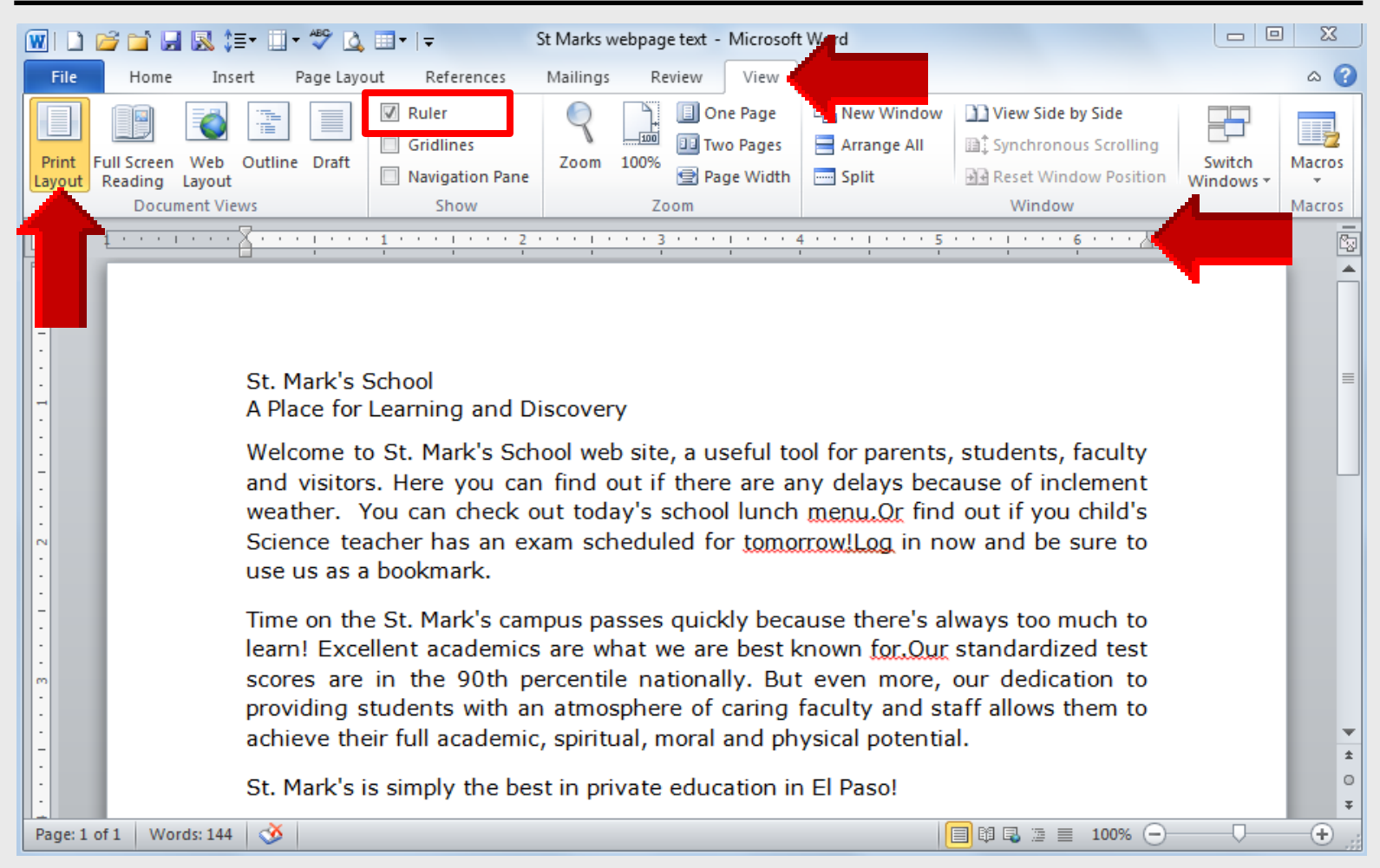

#### **View – Outline**

42

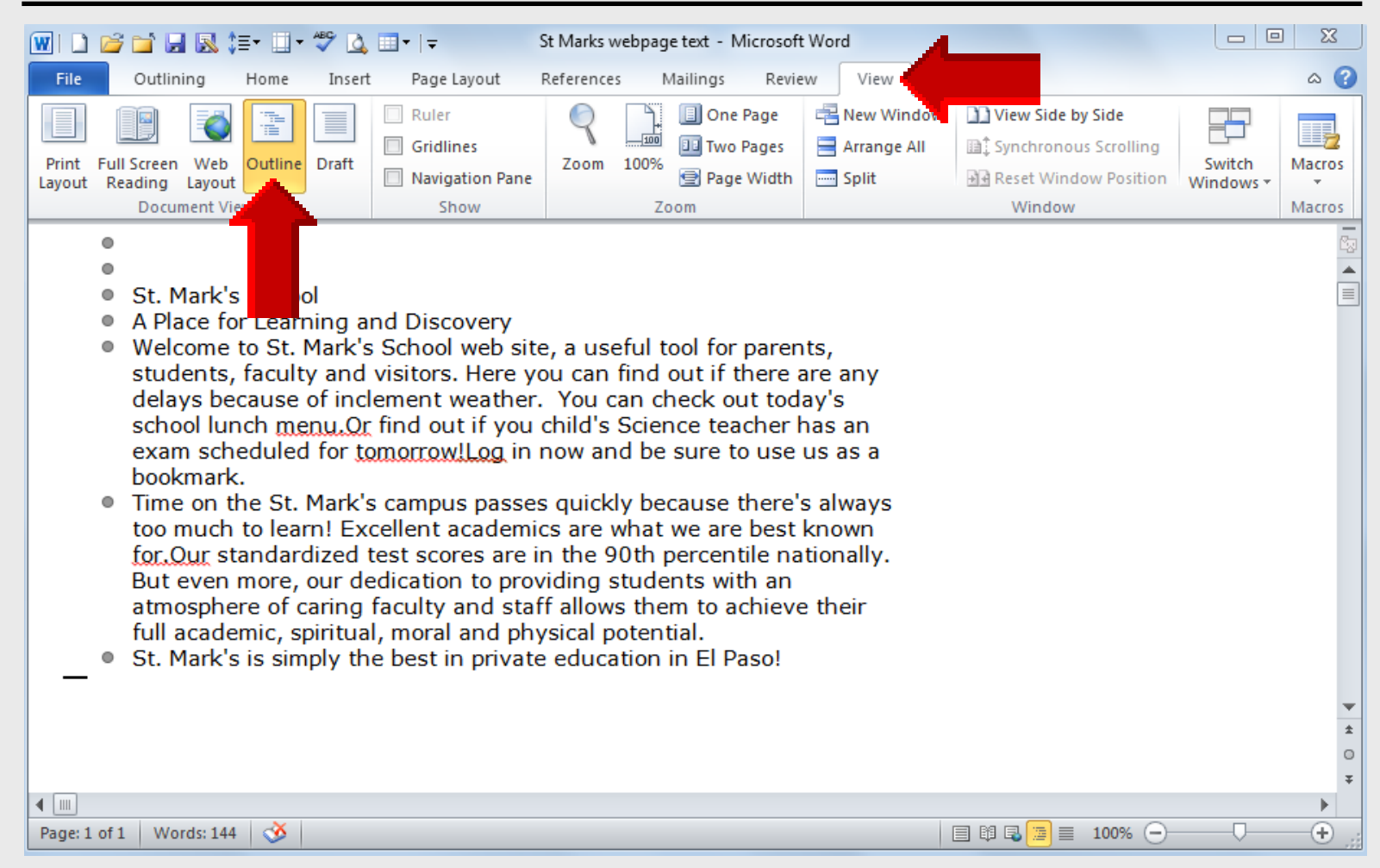

#### View – Draft

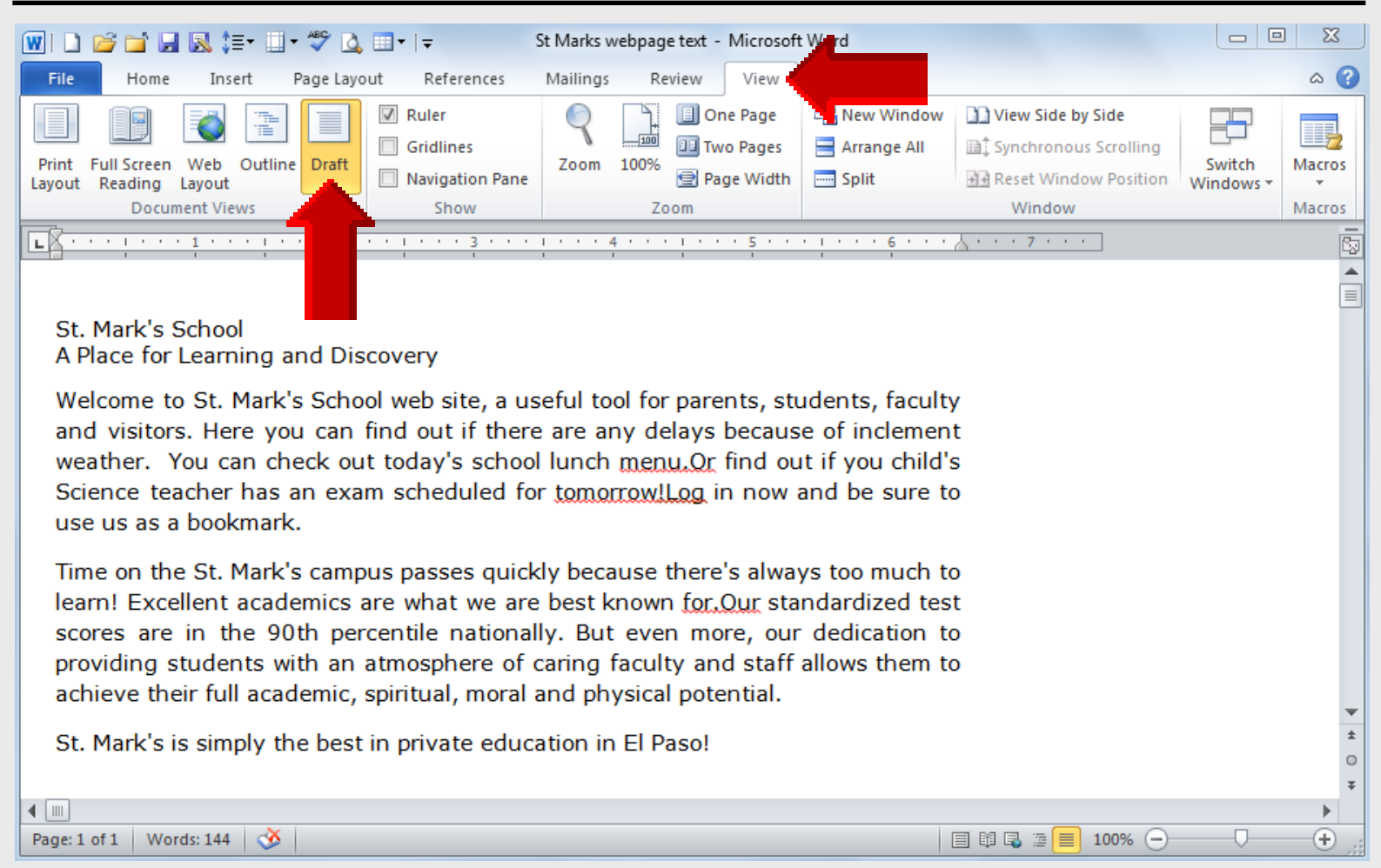

# Computer Applications Save Document

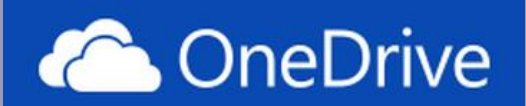

#### Select File – Save As

| File          | Home                        | Insert | Page Layout           | References                                              | Mailings                                                             | Review                          | View                                     |
|---------------|-----------------------------|--------|-----------------------|---------------------------------------------------------|----------------------------------------------------------------------|---------------------------------|------------------------------------------|
|               | ave<br>ave As<br>pen<br>ose |        |                       | Permissions                                             |                                                                      |                                 |                                          |
| Info          | nt                          |        | Protect<br>Document • | Anyone can op                                           | ien, copy, and                                                       | cnange any                      | part of this document.                   |
| Print<br>Save | & Send                      |        | Check for<br>Issues * | Prepare for S<br>Before sharing<br>Documen<br>Headers a | <b>Sharing</b><br>this file, be aw<br>t properties, au<br>nd footers | vare that it co<br>uthor's name | ontains:<br>e and cropped out image data |
| Help          | ptions                      |        |                       | Content tl Versions                                     | hat people wit                                                       | h disabilities                  | are unable to read                       |
| E             | tit                         |        | Manage<br>Versions *  | 3 There are                                             | no previous ve                                                       | ersions of thi                  | s file.                                  |

#### Select File – Save As Quick-Access Toolbar

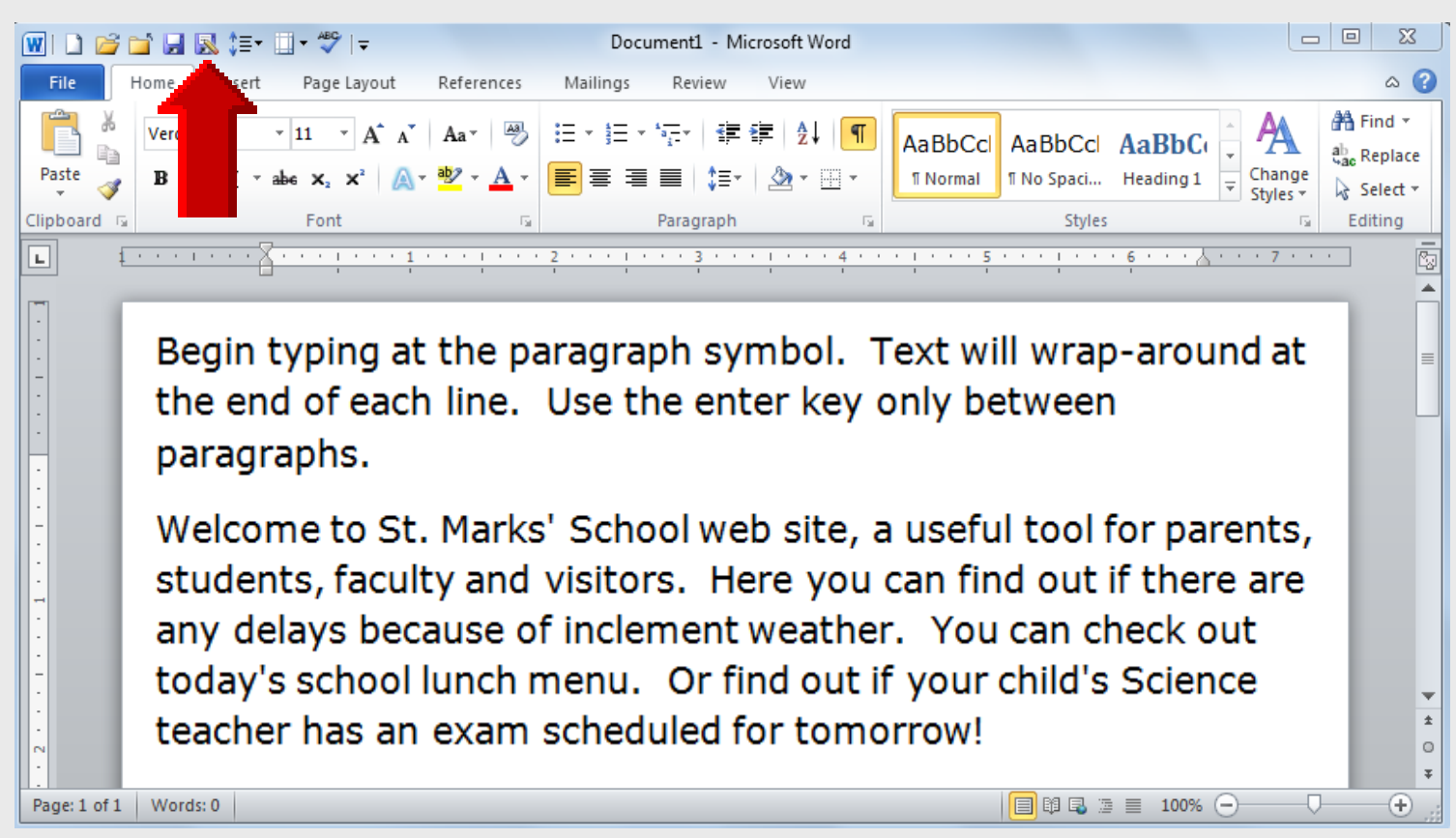

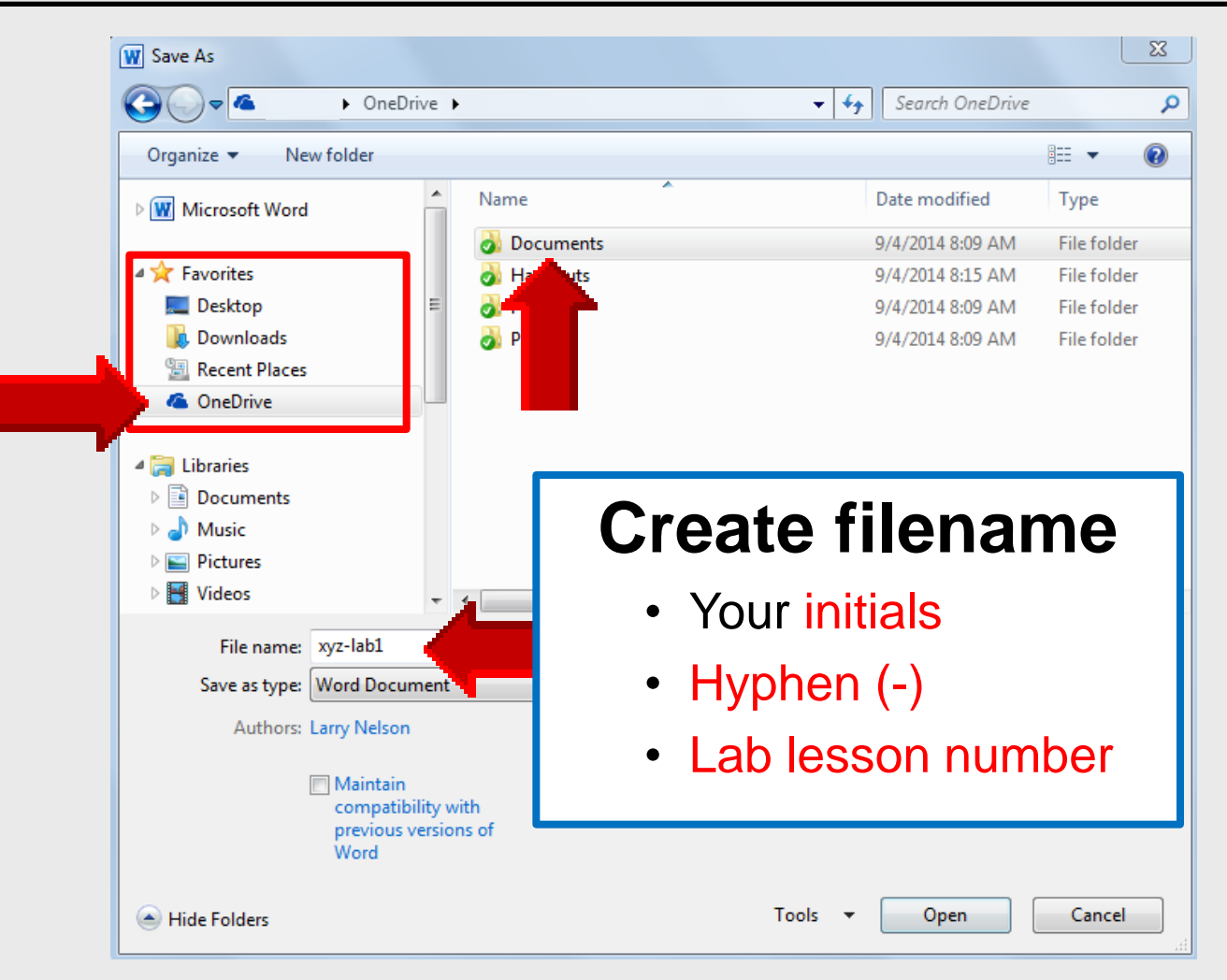

| W Save As                                                                                                    |                                                                    | <b>X</b>                                                                         |
|----------------------------------------------------------------------------------------------------|--------------------------------------------------------------------|----------------------------------------------------------------------------------|
|                                                                                                    | eDrive 🕨 Documents                                                 | <ul> <li>✓ ✓</li> <li>Search Documents</li> </ul>                                |
| Organize 🔻 New folder                                                                                                    |                                                                    | Create filename                                                                  |
| <ul> <li>★ Favorites</li> <li>■ Desktop</li> <li>Downloads</li> <li>™ Recent Places</li> <li>CneDrive</li> <li>Libraries</li> </ul> | <ul> <li>Name</li> <li> <i>Personal</i> (We<sup>th</sup></li></ul> | <ul> <li>Your initials</li> <li>Hyphen (-)</li> <li>Lab lesson number</li> </ul> |
| <ul> <li>Documents</li> <li>Music</li> <li>Pictures</li> <li>Videos</li> </ul>                                                      | III                                                                |                                                                                  |
| File name: xyz-lab1                                                                                                    |                                                                    |                                                                                  |
| Save as type: Word Doo                                                                                                    | cument                                                             | ▼                                                                                |
| Authors: Larry Nels                                                                                                    | on Tag                                                             | gs: Add a tag                                                                    |
| Save Th                                                                                                    | numbnail                                                           |                                                                                  |
| Hide Folders                                                                                                    |                                                                    | Save Cancel                                                                      |

Mr. Nelson – Computer Applications and Keyboarding – http://webclass.org

48

# Computer Applications Word Processing

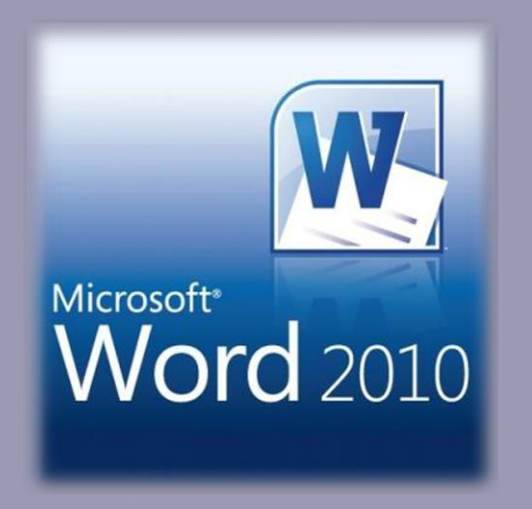